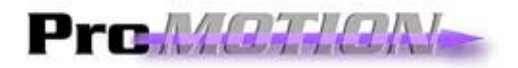

# Hand Held Operator Interface Technical User Reference Manual

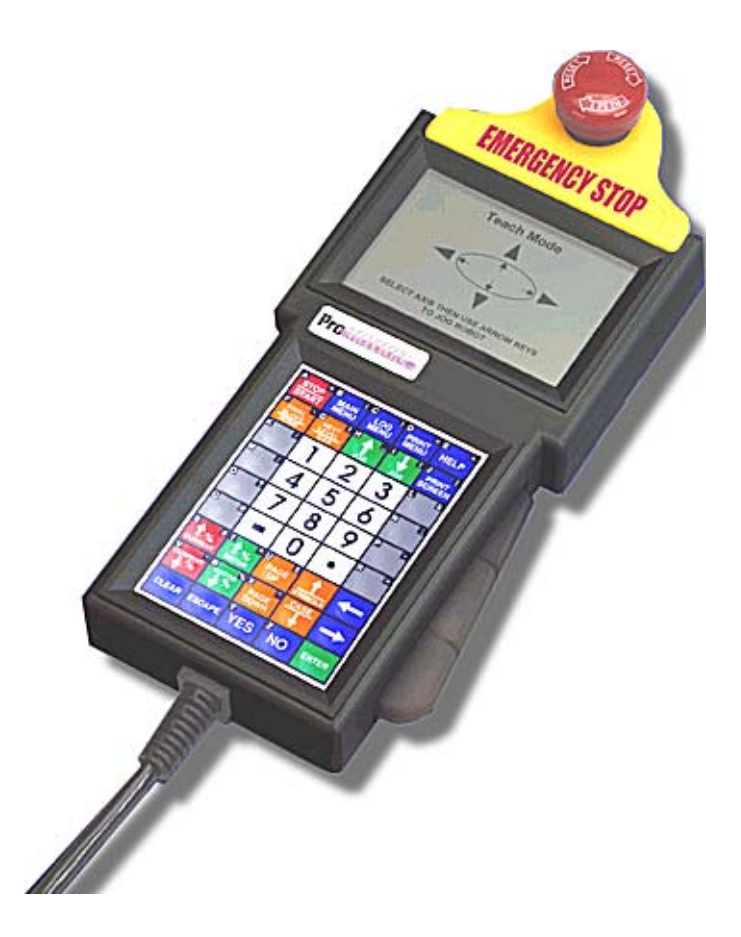

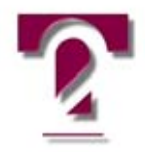

Two Technologies, Inc. 419 Sargon Way Horsham, PA 19044 URL: Http://www.2T.com

Phone Number: 215.441.5305 Fax Number: 215.441.0423

he ProMotion is an ASCII terminal for use with computers or properly equipped instruments or industrial machinery. It features a 20, 30 or 45 key keypad with tactile feedback, and a 192 X 128 Pixel liquid crystal alphanumeric display showing 8 lines of 24 or 16 lines of 32 characters. Four LED's may be added as an option. A Graphics Mode as well as Advanced

Control Mode are included.

The terminal provides user selectable communications parameters, programmable function keys, and other features which make it ideal for motion control applications requiring flexibility and solid, reliable operation.

The ProMotion is available in a number of configurations. The particular configuration is identified by a suffix applied to the model number, as shown below:

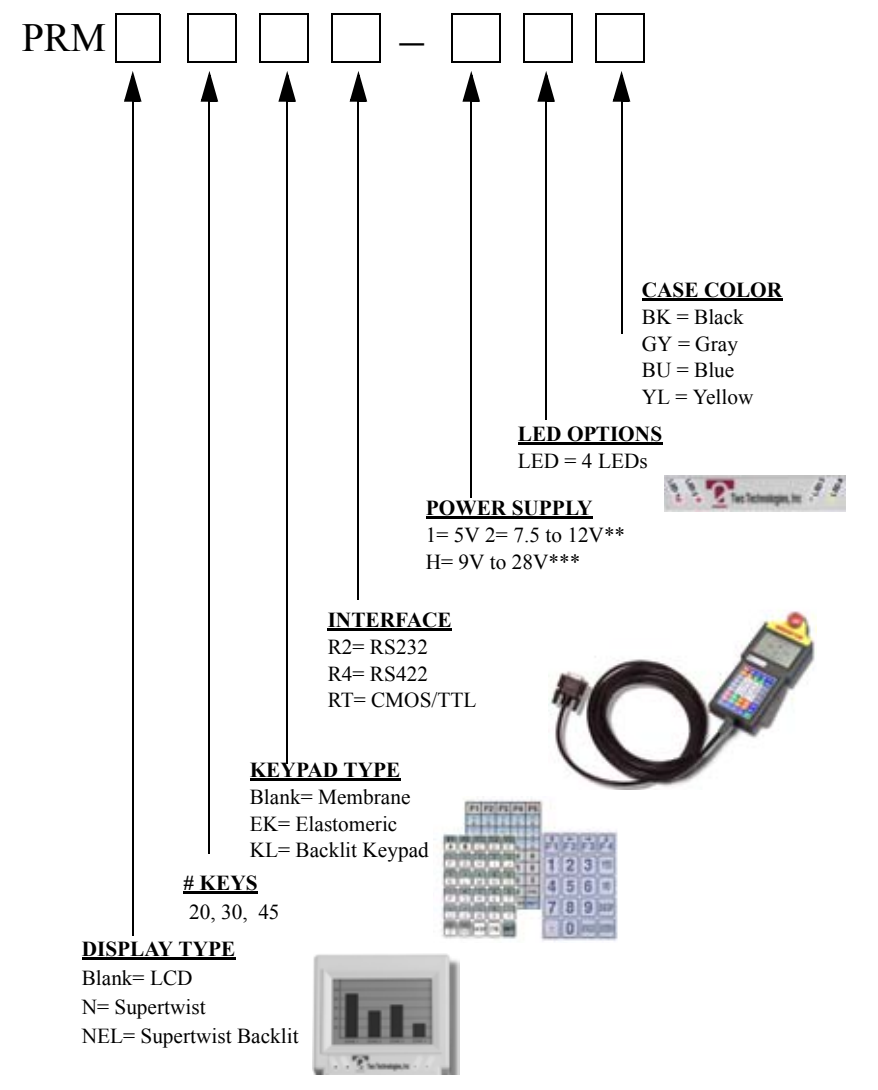

#### **Figure 1: Selection Matrix**

\*\*1 An inexpensive linear regulator (7805A) with a minimum input of 7.5V and a maximum voltage of 28V.

It is designed to dissipate 1 watt of power, thereby limiting maximum permissible input voltage according to current draw of terminal.

\*\*\*2 A switching type voltage regulator with a minimum input of 9V and a maximum voltage of 28V.

Input voltage is not dependent on current draw of terminal and may be used with all options of Two Technologies terminals.

#### **POWER REQUIRMENTS**

The table below summarizes the power requirements for the various configurations. Operating voltages specified are measured at the terminal interface connector. In the table "xx" represents"20", "30" or "45."

| <b>CONFIGURATION</b> | POWER REQUIREMENT            |
|----------------------|------------------------------|
| PRMxxR2-1            | 5 volts ±5% volts DC @ 85mA  |
| PRMxxR2-2            | 7.5-12 volts DC @ 90mA       |
| PRMNELxxR2-1         | 5 volts ±5% DC @ 95mA        |
| PRMNELxxR2-2         | 7.5-12 volts DC @ 110mA      |
| PRMxxR4-1            | 5 volts ±5% volts DC @ 90mA  |
| PRMxxR4-2            | 7.5-12 volts DC @ 95mA       |
| PRMNELxxR4-1         | 5 volts ±5% volts DC @ 110mA |
| PRMNELxxR4-2         | 7.5-12 volts DC @ 120mA      |

#### **Table 1: Typical Power Requirements**

# PRM Series CURRENT VALUES Table 2: PRM Series Typical Current Requirements

| Base unit current draw (for -1 and -2 units)                      |       |  |
|-------------------------------------------------------------------|-------|--|
| RS232 Option                                                      | 85 mA |  |
| RS422 Option                                                      | 90mA  |  |
| Options                                                           |       |  |
| Add current to Base unit to calculate total current requirements. |       |  |
| EL BACKLIGHT (NEL) 10mA                                           |       |  |
| BACKLIT KEYPAD (KL)                                               | 80 mA |  |

#### MAXIMUM ALLOWABLE VOLTAGES MAXIMUM VOLTAGES ALLOWED FOR -2 REGULATED POWER SUPPLY

OTHER VOLTAGE INPUTS MUST USE A SWITCH MODE TYPE POWER SUPPLY (-H)

The charts on this page should be used to determine if the standard regulated power supply or the switch mode regulator power supply is required for the terminal.

#### **Restricted Input Voltage vs. Current Draw**

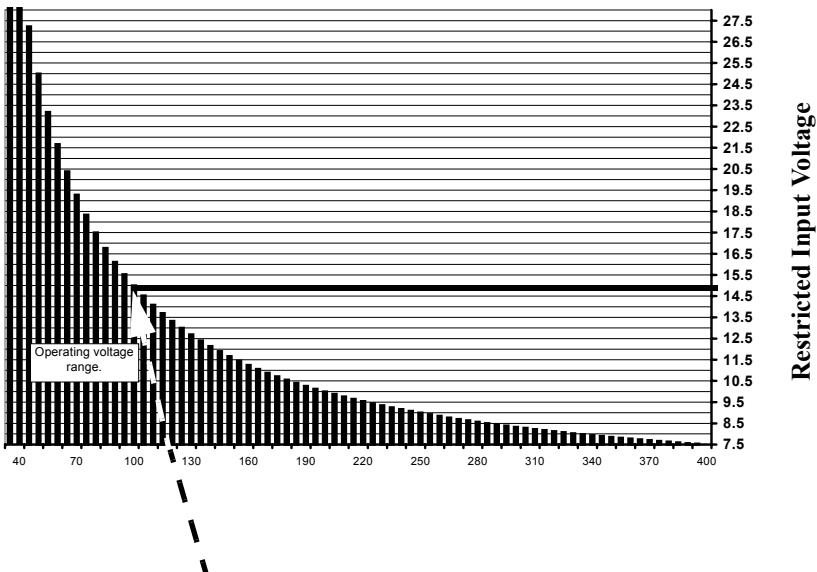

# Figure 2: Calculated Operating Current

For example: A current draw of 99mA was calculated requiring a maximum voltage of 15 Volts on the chart above.

Should the input voltage exceed the 15 Volt limit, a -H (switching mode supply) will have to be substituted for the -2 supply.

# THIS PAGE LEFT INTENTIONALLY BLANK

Copyright<sup>©</sup> 2001 Two Technologies, Inc.

# **Table of Contents**

| POWER REQUIRMENTS           | iv  |
|-----------------------------|-----|
| PRM Series CURRENT VALUES   | v   |
| MAXIMUM ALLOWABLE VOLTAGES  | v   |
| Section 1 Overview          |     |
| 1.1 Connecting the Terminal | 1.1 |
| interface options           | 1.3 |
| display operation           | 1.3 |
| keypad operation            | 1.3 |
| operating modes             | 1.3 |
| SELF TEST                   | 1.4 |
| ProMotion LED Option        | 1.5 |
| Section 2 Configuration     |     |
| 2.1 Configurations          | 2.1 |
| Configuration               | 2.1 |
| default configuration       | 2.1 |
| Contrast mid-point setting  | 2.3 |
| disable modifications       | 2.4 |
| 2.2 Parameters              | 2.4 |
| settable parameters:        | 2.4 |
| baud                        | 2.5 |
| *data bits                  | 2.5 |
| *parity                     | 2.5 |
| *Stop bits                  | 2.5 |
| *display pe                 | 2.5 |
| repeat                      | 2.6 |
| key click                   | 2.6 |
| knp function                | 2.6 |
| cursor                      | 2.6 |
| cursor blink                | 2.6 |
| xon/xoff                    | 2.6 |
| handshake (hardware)        | 2.6 |
| echo                        | 2.7 |
| escape mode                 | 2.7 |
| cr/lf mode                  | 2.7 |

| self-test                        | 2.7  |
|----------------------------------|------|
| shift lock                       | 2.8  |
| scroll                           | 2.8  |
| view angle (contrast)            | 2.8  |
| enable break                     | 2.9  |
| screen size                      | 2.9  |
| BACKLIGHT (IF EQUIPPED)          | 2.9  |
| menu modes                       | 2.9  |
| view parameter settings summary  | 2.9  |
| setting the parameters           | 2.10 |
| parameter summary                | 2.11 |
| Programmable keys                | 2.12 |
| Function Keys                    | 2.12 |
| ProMotion 45 escape mode         | 2.12 |
| ProMotion 30 escape mode         | 2.12 |
| ProMotion 20 escape mode         | 2.13 |
| Programming the keys             | 2.13 |
| Programming Keys                 | 2.14 |
| Section 3 Specifications         |      |
| Section 4 Operation              |      |
| 4.1 Controls and Indicators      | 4.1  |
| ProMotion Safety Switches        | 4.3  |
| LiveMan Operation                | 4.3  |
| E-Stop Operation                 | 4.4  |
| 4.2 Host Control of the Terminal | 4.5  |
| ansi mode host commands          | 4.6  |
| cursor movement commands         | 4.6  |
| erasing                          | 4.7  |
| character Attributes             | 4.7  |
| sounds                           | 4.7  |
| reset                            | 4.8  |
| reports                          | 4.8  |
| parameter modification           | 4.9  |
| key repeat                       | 4.9  |
| key click                        | 4.9  |
| knp function                     | 4.10 |

| cursor                              | 4.10         |
|-------------------------------------|--------------|
| cursor blink                        | 4.10         |
| LED CONTROL                         | 4.11         |
| escape mode                         | 4.12         |
| cr/lf mode                          | 4.12         |
| setting all parameters              | 4.12         |
| Set parameters command table        | 4.14         |
| loading default values              | 4.15         |
| programming keys                    | 4.15         |
| ERROR CODE                          | 4.16         |
| Key number charts                   | 4.17         |
| ANSI Escape Sequence Table          | 4.18         |
| 4.3 Private mode (host commands)    | 4.21         |
| cursor movement commands            | 4.21         |
| cursor position commands            | 4.21         |
| erasing                             | 4.22         |
| character attributes                | 4.23         |
| sounds                              | 4.23         |
| reports                             | 4.23         |
| mode switching                      | 4.23         |
| private escape sequence table       | 4.24         |
| additional control codes            | 4.25         |
| 4.4 Control Character Commands      | 4.26         |
| Extended operations                 | 4.27         |
| extended function key command sumn  | hary 4.27    |
| extended programmable key command   | l usage 4.28 |
| break functions                     | 4.28         |
| output control                      | 4.28         |
| pause commands                      | 4.29         |
| branching commands                  | 4.31         |
| handshake out line manipulation     | 4.33         |
| Display characters                  | 4.34         |
| programmable display characters     | 4.34         |
| display charaCter programming       | 4.35         |
| 4.5 ProMotion GRAPHICS MODE         | 4.41         |
| Download Graphics file to ProMotion | 4.42         |
| File Conversion Utility (PROCNV.EX  | E) 4.43      |

| Graphics Control Escape Sequences              | 4.45 |
|------------------------------------------------|------|
| real time graphics mode                        | 4.47 |
| 4.6 Advanced Control Mode (ACM)                | 4.49 |
| ENQ Acknowledgement                            | 4.50 |
| Key Release Code function                      | 4.52 |
| N-Key Rollover                                 | 4.53 |
| Key Codes                                      | 4.54 |
| SHIFT and CTRL enable/disable                  | 4.33 |
| Section 5 Troubleshooting                      |      |
| No cursor on display                           | 5.1  |
| Power Problems                                 | 5.1  |
| Cursor Problems                                | 5.1  |
| Resets by Itself                               | 5.1  |
| Not receiving or displaying correct characters | 5.2  |
| PE is Displayed                                | 5.3  |
| Double Characters Displayed                    | 5.3  |
| Unit seems to lock-up on power up              | 5.4  |
| Unit does not perform self-test                | 5.4  |
| Cannot access parameter mode                   | 5.5  |
| Cannot access function key programming mode    | 5.5  |
| Incorrect characters displayed.                | 5.5  |
| Function keys not sending correct values       | 5.6  |
| Lost characters                                | 5.7  |
| Key does not repeat when pressed               | 5.7  |
| Section 6 Miscellaneous                        |      |
| 6.1 CUSTOMIZATIONS                             | 9    |
| 6.2 ACCESSORIES                                | 10   |
| WIRED ADAPTERS                                 | 11   |
| HARD-WIRED CABLES                              | 13   |
| Section 7 Appendices                           |      |
| APPENDIX A                                     | 15   |

| Appendix B                         | 17 |
|------------------------------------|----|
| ProTerm Extended Character Set     | 17 |
| APPENDIX C                         | 19 |
| DLE for detection of disconnection | 30 |

vi

# **Section 1 Overview**

# 1.1 Connecting the Terminal

A Permanent wire is provided for all connections to the terminal.

The pinout of the cable on the bottom of the terminal is described below. The connector is shown as viewed from the outside of the terminal.

#### Cable End (Viewed from Back of Connector)

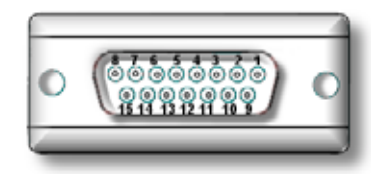

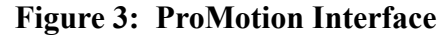

| PIN NUMBER | RS-232C assignment          |
|------------|-----------------------------|
| 1          | COMMON                      |
| 2          | DATA OUT FROM TERMINAL      |
| 3          | HANDSHAKE OUT FROM TERMINAL |
| 4          | LIVEMAN 2 COMMON            |
| 5          | LAMP                        |
| 6          | E-STOP 2 COMMON             |
| 7          | LIVEMAN 1 COMMON            |
| 8          | E-STOP 1 COMMON             |
| 9          | DATA IN TO TERMINAL         |
| 10         | HANDSHAKE IN TO TERMINAL    |
| 11         | +SUPPLY TO TERMINAL         |
| 12         | LIVEMAN 2 NORMALY OPEN      |
| 13         | E-STOP 2 NORMALLY CLOSED    |
| 14         | LIVEMAN 1 NORMALLY OPEN     |
| 15         | E-STOP 1 NORMALLY CLOSED    |

| PIN NUMBER | RS-422 assignment        |
|------------|--------------------------|
| 1          | COMMON                   |
| 2          | +DATA OUT FROM TERMINAL  |
| 3          | -DATA OUT FROM TERMINAL  |
| 4          | LIVEMAN 2 COMMON         |
| 5          | LAMP                     |
| 6          | E-STOP 2 COMMON          |
| 7          | LIVEMAN 1 COMMON         |
| 8          | E-STOP 1 COMMON          |
| 9          | +DATA IN TO TERMINAL     |
| 10         | -DATA IN TO TERMINAL     |
| 11         | +SUPPLY TO TERMINAL      |
| 12         | LIVEMAN 2 NORMALY OPEN   |
| 13         | E-STOP 2 NORMALLY CLOSED |
| 14         | LIVEMAN 1 NORMALLY OPEN  |
| 15         | E-STOP 1 NORMALLY CLOSED |
|            |                          |

#### **INTERFACE OPTIONS**

The ProMotion is delivered with a four-wire interface, see above table.

| Interface Type                                                                | Device                   |
|-------------------------------------------------------------------------------|--------------------------|
| RS-232                                                                        | Linear Technology LT1281 |
| RS-422                                                                        | Linear Technology LTC490 |
| CMOS/TTL                                                                      | Linear Technology LTC490 |
| Data sheets for these devices are available directly from Linear Technologies |                          |

#### Table 3: Interface Devices

# DISPLAY OPERATION

The terminal screen displays the standard U.S. ASCII 96 character set. Characters are placed into the display at the current cursor location. In the absence of commands which alter the cursor location, the cursor moves from left to right as characters are received. The display will scroll when a character is written in the last position in any of the first three rows, the cursor moves to the left most position on the next row. The display will scroll when a character is written to the LAST or LAST+1 character position, depending on which parameter setting is selected The cursor is selectable as blinking, non-blinking, visible or invisible. When visible, the cursor style will indicate the states of the modifier keys SHIFT and CONTROL.

#### **KEYPAD OPERATION**

The standard 45 position keypad consists of, the uppercase alphabet, digits 0 through 9, punctuation marks and symbols, and keys for Escape, Space, Back-space and ENTER (CR or CRLF). Modifier keys SHIFT and CONTROL may be selected to operate in normal or locked mode. In the locked mode, pressing a modifier key will toggle its respective state. Transmission of control characters will cause the control state to be canceled. If SHIFT and CONTROL states are both active, lower case alphabetic characters will replace the corresponding upper case alphabetic characters. All keys, with the exception of CTRL and SHIFT, may be re-assigned with user programmed characters or character strings from the key output definition menu.

#### **OPERATING MODES**

The ProMotion has several operating modes. The default, or start-up mode, is terminal mode. In this mode, the terminal displays characters received, responds to commands received, and sends characters when keys are pressed. This is the mode in which the terminal is normally used. Other modes, described in the fol-

lowing sections, allow setting the operating parameters of the terminal and programming the definitions of its function keys.

#### SELF TEST

After the ProMotion has been turned on it will execute a self-test.

The first screen will show all alpha-numeric characters.

This will be followed by a test of the contrast (Viewing Angle) as shown below.

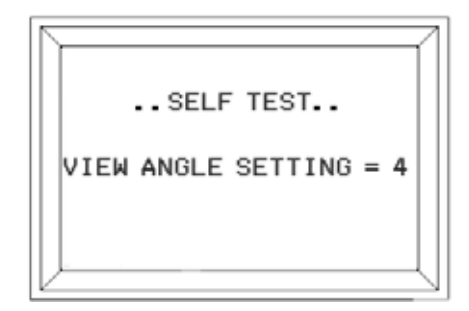

Figure 4: Power on self-test screen 2

The Display, Memory and Extended Memory will then be tested.

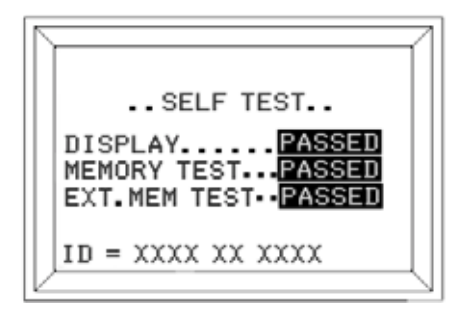

Figure 5: Power on self-test screen 3

The software ID is displayed.

The ProMotion will then display a blank screen with a fixed or blinking cursor in Row 1, Column 1, (if selected)

# **PROMOTION LED OPTION**

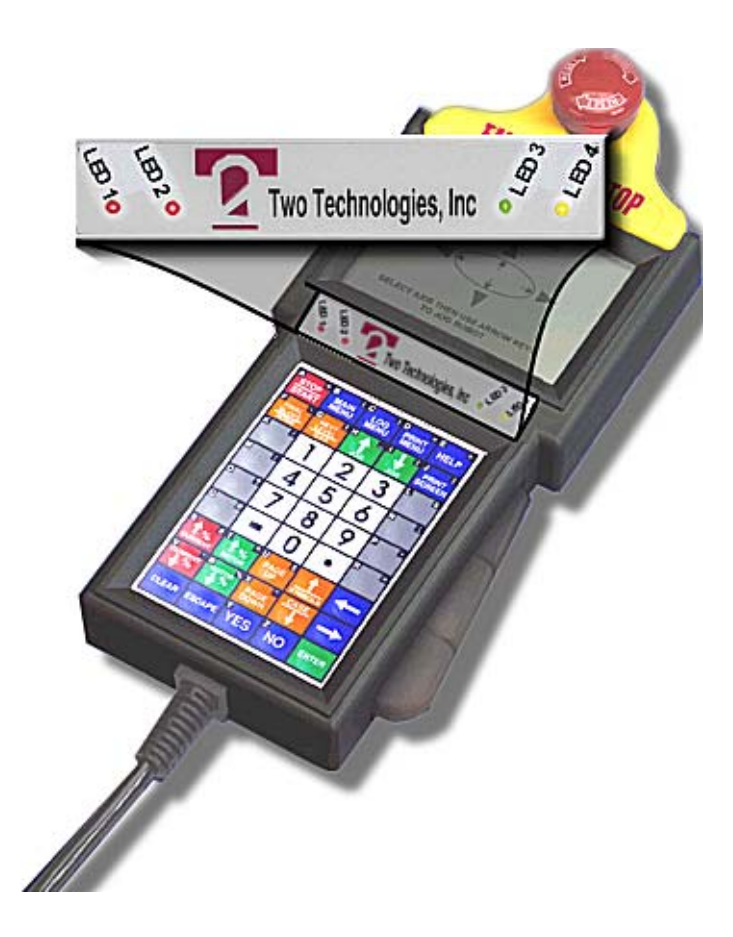

Figure 6: ProMotion with LED Option

THIS PAGE LEFT INTENTIONALLY BLANK

# **Section 2 Configuration**

# 2.1 Configurations

# CONFIGURATION

A comprehensive set of user-settable operating parameters and programmable function keys makes the ProMotion suitable for diverse applications. Parameter settings and data for the programmable function keys are stored in the terminal's built-in nonvolatile memory.

Any operation which causes data to be stored in the non-volatile memory causes the display to be cleared, and the message "SAVING DATA" to be displayed. When the terminal has finished saving the data, the display is again cleared.

If the Save operation is invoked while in the set parameters or program function key modes described later in this manual, the terminal prompts with the message "ARE YOU SURE?", accompanied by the alert sound (three consecutive short beeps). To proceed with the save, press F1. To exit without saving, press F5.

# **DEFAULT CONFIGURATION**

Each settable parameter and programmable function key is assigned a default value. These values are stored in the terminal's permanent memory, and can be transferred to the nonvolatile memory at any time. To do so, remove power from the terminal. While simultaneously pressing the CTRL, SHIFT and F1 keys, reapply power. After the message "LOAD DEFAULTS" has appeared, the keys can be released. Press the F1 key to reload defaults. This procedure returns all parameters and the programmable function keys to the default configuration. Any changes made to the parameters and characters previously programmed into the function keys will be overwritten. Pressing the F5 key will leave parameters unchanged.

1

#### Load factory Default Settings

Hold down the SHIFT, CTRL and F1 key while applying power. The BKSP and ENTER as well as F1 are depressed for the 20 key model (if applicable). The Following screen will appear

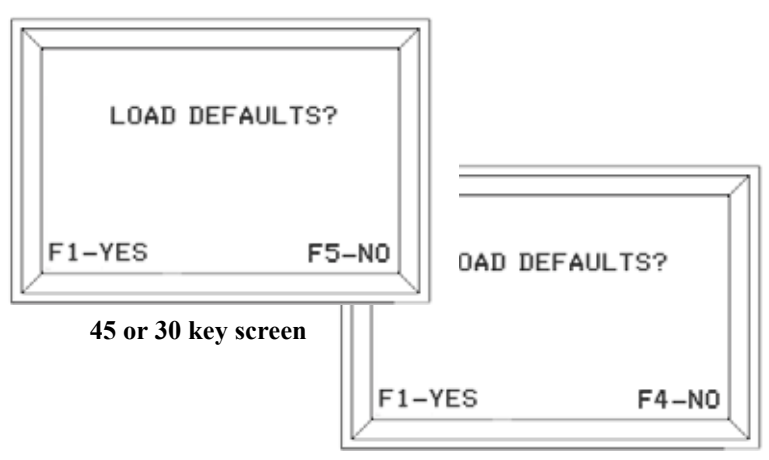

20 key keypad screen

Selecting no will continue onto self test without changing parameter settings.

The screen below will appear upon acceptance of LOAD DEFAULTS.

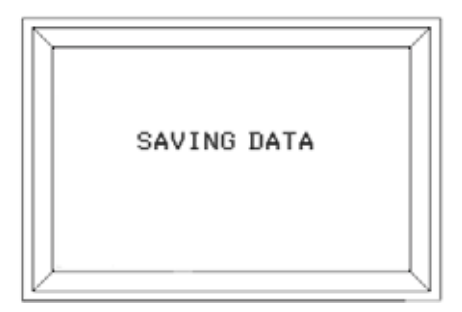

#### Figure 7 : Loading Factory Defaults

The self test will then be initiated unless the applicable model which has contrast midpoint is being used.

2

# **CONTRAST MID-POINT SETTING** (if applicable)

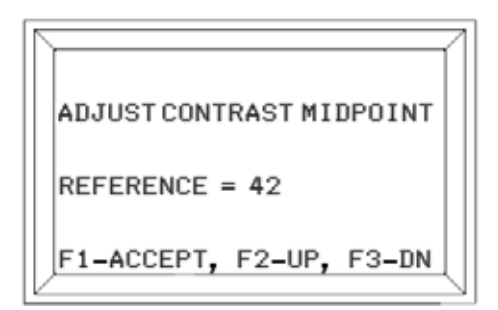

#### Figure 8 : Contrast mid-point setting (if applicable)

Contrast mid-point is settable from 00 (Lightest) to 99 (Darkest) in increments of 3.

The contrast settings will then be adjusted around this mid point.

This allows the optimization of the display contrast for various environmental conditions which could effect character brightness.

There are 16 levels which may be selected from the menu settings. These are limited to 8 when setting via **HOST CONTROL**.

After completion and acceptance of this setting the ProMotion will go into self test.

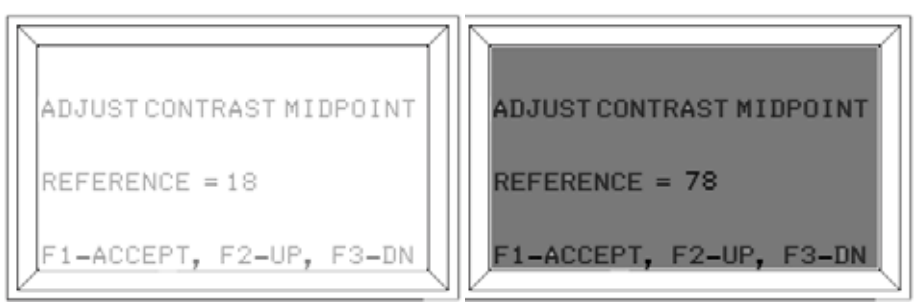

**Contrast Low Setting** 

**Contrast High Setting** 

# **DISABLE MODIFICATIONS**

To disable modifications, simultaneously press the CTRL, SHIFT and F3 keys, then apply power. To re-enable modifications, perform the same procedure. When modifications are disabled, menus may not be accessed and escape sequences that program the function keys (ESC[5z), set all parameters (ESC[1z, ESC[2z) and set all defaults (ESC[3z), will be invalid.

# 2.2 Parameters

his section discusses each of the configuration parameters in detail. A summary of the parameters and their initial delivery values is shown on page 3.7.

#### **SETTABLE PARAMETERS:**

Note: On the ProMotion, the setup parameters \*STOP BITS and \*DISPLAY PE may or may not be displayed, depending on the settings selected for \*DATA BITS and \*PARITY. The table below shows when \*STOP BITS and/or \*DISPLAY PE will be accessible (displayed).

| SETTINGS  |        | DISPLAY   |            |
|-----------|--------|-----------|------------|
| DATA BITS | PARITY | STOP BITS | DISPLAY PE |
| 7         | NONE   | Ν         | N          |
| 7         | IGNORE | Y         | Ν          |
| 7         | EVEN   | Y         | Y          |
| 7         | ODD    | Y         | Y          |
| 7         | MARK   | Y         | Y          |
| 7         | SPACE  | Y         | Y          |
| 8         | NONE   | Y         | Ν          |
| 8         | IGNORE | Ν         | Ν          |
| 8         | EVEN   | Ν         | Y          |
| 8         | ODD    | Ν         | Y          |
| 8         | MARK   | N         | Y          |
| 8         | SPACE  | N         | Y          |

#### **Table 4: Non-displayable Parameters**

#### BAUD

The data rate can be set to: 300, 600, 1200, 2400, 4800, 9600 or 19200 baud.

#### \*DATA BITS

The number of data bits in each character. Either 7 or 8 data bits can be selected. (See Chart)

#### \*PARITY

When employed, an extra bit is added to each character the terminal sends. This bit is used by the receiving device to perform a simple error check on incoming data. The ProMotion can be set to transmit an EVEN, ODD, MARK or SPACE parity bit. With any of these settings, the receiver in the terminal will perform the corresponding check on incoming data. In addition, the PARITY option can be set to NONE or IGNORE. Selecting IGNORE still causes the transmitter to add a parity check bit to each character, but the value of that bit is indeterminate. Selecting NONE prevents the parity bit from being sent entirely. With either of these settings, the receiver performs no error check on incoming characters. (See Chart)

#### **\*STOP BITS**

One or two stop bits may be selected with two exceptions. If 7 data bits and NONE parity is selected, TWO stop bits must be used. If 8 data bits and any parity (including ignore) are selected, ONE stop bit must be used. In either case, the selection is automatic and the menu selection for stop bits is not displayed. (See Chart)

#### \*DISPLAY PE

If the terminal is set to perform parity checking on incoming characters, it is possible for the received data to fail the error check. Setting this option determines the action taken by the terminal in response to such an occurrence. When set to ENABLE, the terminal will display a special character in place of the one which caused the error. When set to DIS-ABLE, the terminal simply ignores the error. Since the setting of this parameter is irrelevant if parity checking is not enabled, it will not appear in the parameter menu if the PARITY setting is NONE or IGNORE. (See Chart)

Section 2

#### REPEAT

The terminal can be set to repeat a keypad character while the key remains pressed at a SLOW, MEDIUM or FAST rate. The repeats are approximately 6, 10 and 36 characters per second respectively.

In all cases, there is a short delay between the initial character and the start of the repeat. When set to DISABLED, key repeat is inoperative. If the KNP function is enabled, the repeat for the keys is disabled by default. In this condition, the REPEAT parameter will not be displayed in the "PARAMETERS" menu.

#### KEY CLICK

When set to ENABLE, the terminal will emit an audible click through the built-in speaker each time a key is pressed, and for each repeated character.

#### **KNP FUNCTION**

This function is used to detect when a key is released or not pressed. When set to ENABLE, the terminal will transmit a keypad character or function key data only once when the key is pressed. When the key is released, a null (00h) character is transmitted. The setting of the REPEAT parameter is ignored if this option is set to ENABLE.

#### CURSOR

When set to ENABLE, a rectangular cursor appears at the next character position.

#### **CURSOR BLINK**

When set to ENABLE, the cursor will blink at a steady rate, when set to DIS-ABLE the cursor will not blink.

#### XON/XOFF

In addition to hardware handshaking, data flow may also be controlled through software with the XON/XOFF protocol.

#### HANDSHAKE (HARDWARE)

The ProMotion can be set to generate and recognize the commands XON and XOFF, as well as use the handshake (DTR - DSR or RTS - CTS) lines in models equipped with the RS-232C interface. If enabled, the terminal can inform the host when it is unable to accept data. When the terminal returns to the ready state, it then will inform the host accordingly. Likewise, the terminal will recognize the same commands from the host.

In the terminal, the HANDSHAKE OUT line is the signal to the host, and the HANDSHAKE IN line is the signal from the host. If both XON/XOFF and HANDSHAKE are enabled, HANDSHAKE has priority over XON/XOFF. E.g. XON/XOFF cannot be sent to the host if the HANDSHAKE line from the host is false. If the terminal has received an XOFF command (if XON/XOFF enabled) or the HANDSHAKE line from the host is false (if HANDSHAKE enabled), the terminal will not transmit information to the host. If a key is pressed and the handshake condition has not changed to allow transmission

within one second, the terminal will display a special cursor (if CURSOR

is enabled). Any additional keys pressed will cause an audible tone to be emitted. Pressing CTRL and F5 together will permit the waiting keystroke to be sent and the waiting condition canceled until the next keystroke.

# ECHO

May be set to ENABLE or DISABLE. Setting this parameter to ENABLE causes the terminal to echo characters sent by the keypad to the display.

# **ESCAPE MODE**

This setting determines which control sequence set the terminal will recognize. The terminal is capable of responding to a PRIVATE set of sequences as well as ANSI standard 3.64 sequences. See section describing the control sequences for complete information. The default mode is ANSI.

# **CR/LF MODE**

This parameter determines what the ENTER key sends, and how the terminal treats a received linefeed character. In NORMAL mode, the ENTER key sends a carriage return character (ODH), and a received linefeed character (0AH) moves the cursor to the same column in the next line. In NEWLINE mode, the ENTER key sends the carriage return and linefeed characters as a pair (CR+LF). A received linefeed character will be treated as both CR + LF and will move the cursor to the beginning of the next line.

#### SELF-TEST

This setting determines whether or not the terminal will display a confidence test at the time power is applied. The test shows the entire display character set, and performs a number of internal tests. After the character set has been displayed, the memory test will be performed. During the memory test, a 'SELF-TEST' message will display along with a model identifier string with checksum. The terminal beeps when the test

Section 2

is completed. Should an error be found, a message will be displayed.

#### SHIFT LOCK

Enable: When the SHIFT key is pressed, subsequent presses will yield shifted characters until the shift key is pressed again. When the CTRL key is pressed, the

cursor will change to  $\begin{bmatrix} 1 \\ 1 \end{bmatrix}$  and the next key pressed will be a CTRL character.

All subsequent key presses will be normal.

**Disable**: Shift or CTRL must be held while other keys are pressed to send Shifted or CTRL characters.

Autocancel: When either the Shift or CTRL key is pressed, the next key pressed will be shifted (Shift Key) or a control character (CTRL Key). *Subsequent presses will produce normal characters.* 

#### SCROLL

When set to "LAST CHR" and a character is received in the last display position, the display will scroll up one line with the cursor positioned in the first column of the last line. When set to "LAST CHR+1" and a character is received in the last display position, the display will not scroll until the next displayable character is received. In the latter condition, the cursor is suspended until another displayable character, or escape sequence that manipulates the cursor, is received. The cursor will now be positioned in the second column of the last row. If a control code or escape sequence which can alter the cursor position is received, the cursor is restored at the last position and the pending scroll condition is canceled.

#### VIEW ANGLE (CONTRAST)

Adjusts the viewing angle of the display to one of sixteen (16) positions around a mid-point which may only be set after RESTORE FACTORY DEFAULTS only.

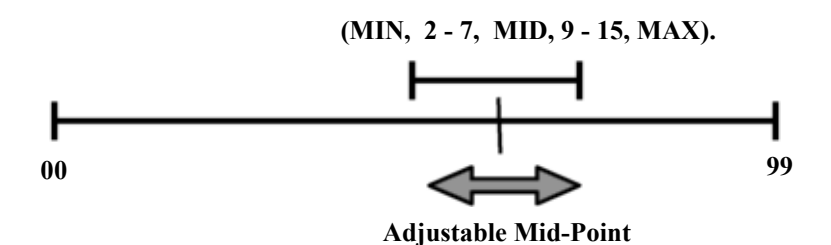

Viewing angle may also be adjusted without entering the menu by using the CTRL and F5 keys. Holding the CTRL key and pressing the F5 key will adjust the viewing angle through the full range in a circular fashion.

# **ENABLE BREAK**

There are two recognized BREAK functions. A BREAK condition occurs when the transmit data line remains in the SPACE condition for either 250 milliseconds or 3.5 seconds. To generate either of the BREAK functions, ENABLE the BREAK command in the Set-up menu and program a function key with one of two BREAK commands. Programming a function key with hex BB will produce a 250 millisecond BREAK, or programming hex BC will produce a 3.5 second BREAK condition.

#### SCREEN SIZE

Eight (8) lines of twenty-four (24) characters or sixteen (16) lines of thirty-two (32) characters may be selected.

## **BACKLIGHT (IF EQUIPPED)**

The settings for the display backlight are ON, TIMED and OFF. When set to TIMED the backlighting of the display will automatically shut off after 10 minutes if inactivity. Any key pressed will reset the backlight timer or turn the backlighting on.

#### **MENU MODES**

DESTRUCTIVE or NON DESTRUCT. When set to NON DESTRUCT, the contents of the display will be preserved upon exiting menu setup. If SCREEN SIZE is changed, the new screen size will not take effect until power is removed and re-applied. DESTRUCTIVE mode will clear the display upon exiting menu setup and SCREEN SIZE changes will immediately take effect.

#### VIEW PARAMETER SETTINGS SUMMARY

Hold CTRL and SHIFT, then press F5 to display the current setting of each parameter. The terminal will automatically display each setting for approximately 2 seconds then move to next. The display will be cleared at the start of this routine.

9

# SETTING THE PARAMETERS

To enter the set parameters mode, simultaneously hold the CTRL and SHIFT keys while pressing F1. The change menu now appears on the display. The parameter selected and current setting is shown on the top line. To move through the possible values for this parameter, press F1. To move through the list of parameters, press F2 to move forward, or F3 to move backward. Both F4 and F5 return to terminal mode. Exiting by pressing F5 will provide an opportunity to save the selected values in the built-in nonvolatile memory. Press F4 to exit without saving the settings. Exiting without saving the settings will leave any new settings in effect only until power is removed.

#### PARAMETER SUMMARY

#### **Table 5: Parameter Summary**

| PARAMETER            | <b>OPTIONS (PRESETS IN BOLD)</b>   |  |
|----------------------|------------------------------------|--|
| BAUD                 | 300-600-1200-2400-4800- 9600-19200 |  |
| DATA BITS            | 7-8                                |  |
| PARITY               | EVEN-ODD-MARK- SPACE-NONE-IGNORE   |  |
| STOP BITS            | 1 or 2                             |  |
| DISPLAY PE           | ENABLE-DISABLE                     |  |
| REPEAT               | SLOW-MEDIUM-FAST NONE              |  |
| ENABLE KEY CLICK     | ENABLE-DISABLE                     |  |
| DISABLE KNP FUNCTION | ENABLE-DISABLE                     |  |
| ENABLE CURSOR        | ENABLE-DISABLE                     |  |
| ENABLE CURSOR BLINK  | ENABLE-DISABLE                     |  |
| DISABLE XON/XOFF     | ENABLE-DISABLE                     |  |
| DISABLE HANDSHAKE    | ENABLE-DISABLE                     |  |
| DISABLE ECHO         | ENABLE-DISABLE                     |  |
| ESCAPE MODE          | ANSI-PRIVATE                       |  |
| CR/LF MODE           | NORMAL-NEWLINE                     |  |
| ENABLE TEST          | ENABLE-DISABLE                     |  |
| DISABLE SHIFT LOCK   | ENABLE-DISABLE- CANCEL             |  |
| SCROLL ON LAST CHR   | LAST CHR - LAST CHR+1              |  |
| VIEWING ANGLE =      | MIN, 2, 3, 4, <b>5</b> , 6, 7, MAX |  |
| DISABLE BREAK CMD    | ENABLE-DISABLE                     |  |
| SCREEN SIZE          | <b>24 x 8</b> or 32 x 16           |  |
| MENU MODE            | NON DESTRUCT or <b>DESTRUCT</b>    |  |
| BACKLIGHT*           | ON, TIMED, OFF                     |  |

#### \* if equipped

**Note:** Display always show the status of the Parameter. Example: DISABLE SHIFT LOCK means that the Shift Lock is Disabled.

Section 2

# Programmable keys

All Keys may be programmed with any sequence of up to two hundred and twenty (220) characters, including non-printing characters. All programmable key settings are stored in the ProMotion's non volatile memory.

# **Function Keys**

The table below shows the function key characters at delivery. **The notation Hnn indicates hexadecimal notation.** 

ESC indicates the ASCII escape character, H1B. **The HEX value is always preceded by a capital H.** 

#### **PROMOTION 45 ESCAPE MODE**

Table 6: 45 Key Escape Mode

| Key | Alone   | <u>SHIFT</u> | <u>ANSI</u> | <u>PVT</u> |
|-----|---------|--------------|-------------|------------|
|     | (fixed) |              | CTRL        | CTRL       |
| F1  | H11     | H06          | ESC[A       | ESC A      |
| F2  | H12     | H07          | ESC[B       | ESC B      |
| F3  | H13     | H08          | ESC[C       | ESC C      |
| F4  | H14     | H09          | ESC[D       | ESC D      |
| F5  | H15     | H0A          | ESC[E       | ESC E*     |

#### **PROMOTION 30 ESCAPE MODE**

Table 7: 30 Key Escape Mode

| <u>Key</u>                                                            | <u>Alone</u> | <u>SHIFT</u> | <u>ANSI</u> | <u>PVT</u> |
|-----------------------------------------------------------------------|--------------|--------------|-------------|------------|
|                                                                       | (fixed)      |              | CTRL        | CTRL       |
| F1/A                                                                  | А            | H11          | H01         | а          |
| F2/B                                                                  | В            | H12          | H02         | b          |
| F3/C                                                                  | С            | H13          | H03         | с          |
| F4/D                                                                  | D            | H14          | H04         | d          |
| F5/E                                                                  | Е            | H15          | H05         | e          |
| *Nets that CTDL E5 is an he assessible if CHIET LOCK is and to ENADLE |              |              |             |            |

\*Note that CTRL F5 is only accessible if SHIFT LOCK is set to ENABLE. Holding the CTRL key while pressing F5 will increment the display viewing angle to one of eight (8) levels. This is a circular type of adjustment. After the eight level is reached, the next increment will be level one.

#### **PROMOTION 20 ESCAPE MODE**

Table 8: 30 Key Escape Mode

| Key | <u>Alone</u> |
|-----|--------------|
|     | (fixed)      |
| F1  | А            |
| F2  | В            |
| F3  | С            |
| F4  | D            |

# Section 2

## **PROGRAMMING THE KEYS**

To program any key;

1. Hold the CTRL and SHIFT keys while pressing F2. The terminal then will display the screen shown below.

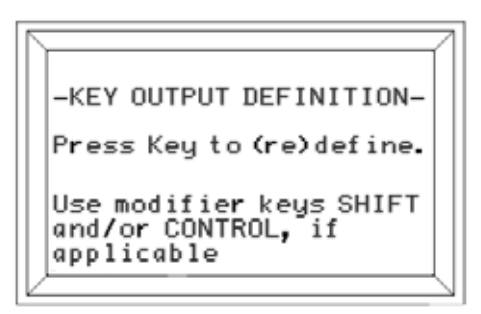

#### Figure 9 : Key Output Definition Screen

2. Select which key to program by pressing that key. The terminal will then display the current programmed data for that function key. The terminal will then display the location (Row and Column) of the selected key. Displayable characters are surrounded by single quote marks. Non-printable characters are displayed in hexadecimal notation, with an uppercase H prepended.

3. The menu system that instructs the user with available editing functions for programming keys is shown in the next section.

#### PROGRAMMING KEYS

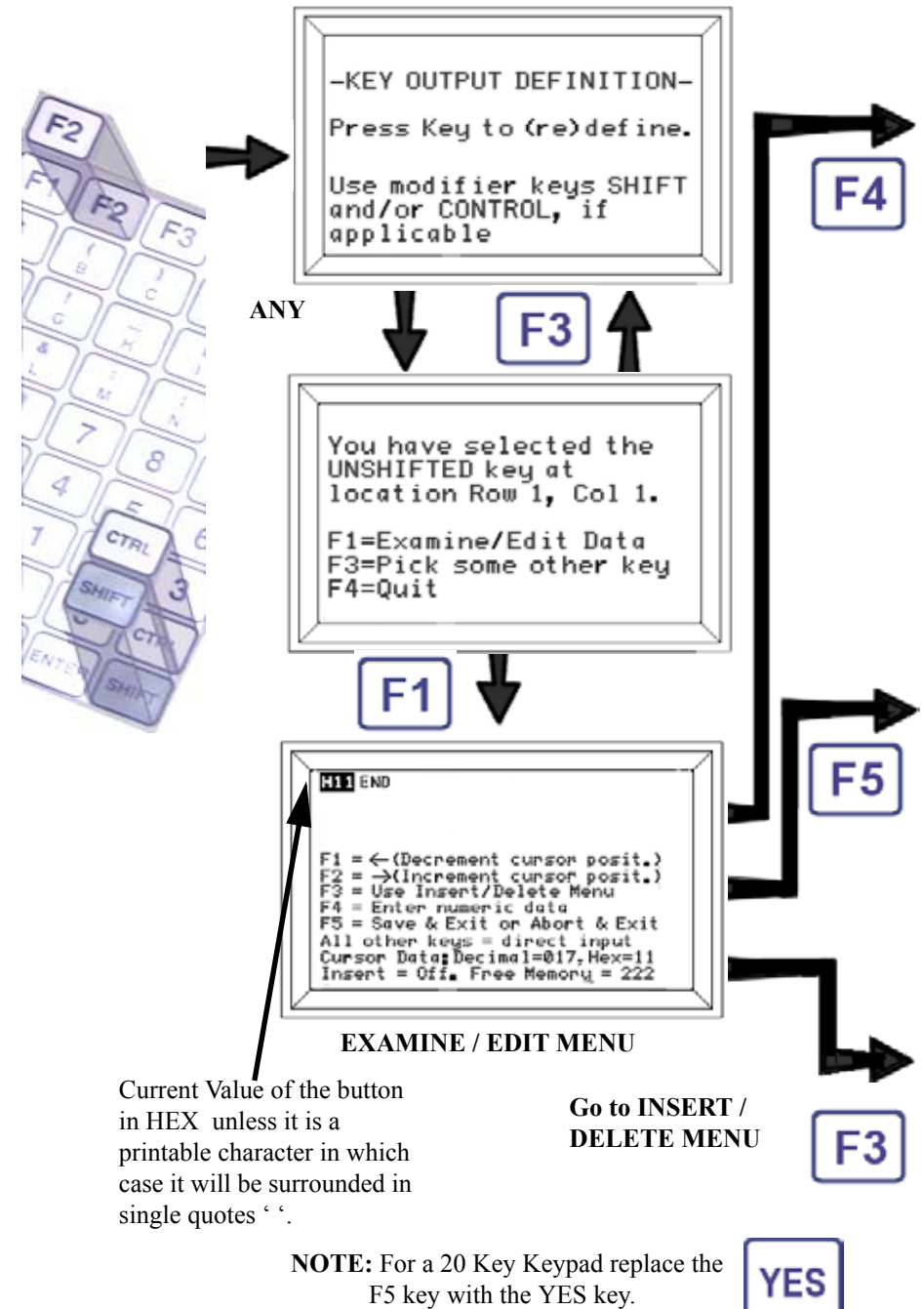

14

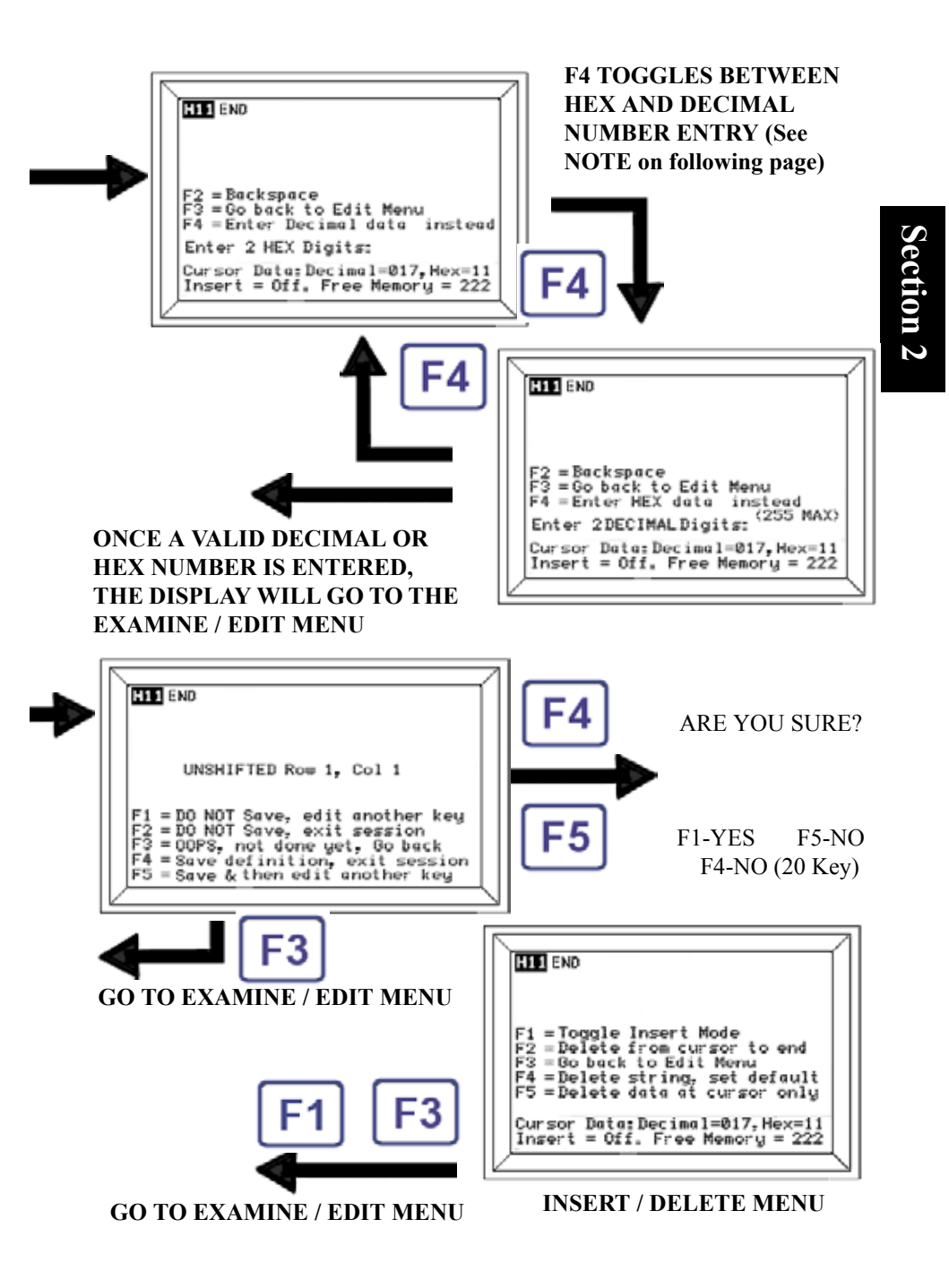

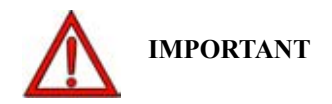

When YES has been selected the following message will be displayed.

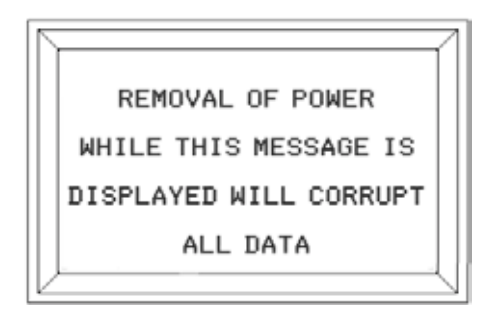

Until the new key definition has been saved the power must not be removed. During this time the voltage levels required to program the memory with the new key change and removal of power will corrupt ALL data.

If this does occur then the LOAD DEFAULTS function will have to be performed.

**NOTE:** When the 20 key keypad is used there are no Alpha Characters. Refer to the Appendices for the appropriate Decimal number for the desired ASCII code.

Example:

If F1 is being programmed to output a Hex A4, a Decimal 164 will need to be entered during the switch setup.

# **Section 3 Specifications**

Specifications subject to change without notice. **Table 9: ProMotion Specifications** 

| CPU:              |                              |
|-------------------|------------------------------|
|                   | 87C451                       |
| Speed:            | 11.059 Mhz                   |
|                   |                              |
| POWER             |                              |
| Voltage:          | 5V +\- 5%                    |
|                   | 7.5 to 12V**                 |
|                   | 9V to 28V***                 |
| Current:          | 30 - 35 mA (RS-232, RS-422)  |
| Backlight:        | Adds 50 mA                   |
| Battery :         | NiCAD                        |
| Battery Run Time: | up to 48 hours, no backlight |

\*\*1 An inexpensive linear regulator (7805A) with a minimum input of 7.5V and an absolute maximum voltage of 35V. It is designed to dissipate 1 watt of power, thereby limiting maximum permissible input voltage according to current draw of terminal.

\*\*\*2 A switching type voltage regulator with a minimum input of 9V and an absolute maximum voltage of 35V. Input voltage is not dependent on current draw of terminal and may be used with all options of Two Technologies terminals.

#### MECHANICAL SPECIFICATIONS:

| Dimensions |                                                     |
|------------|-----------------------------------------------------|
| Height:    | 7.15.inches (181.6mm)                               |
| Width:     | 4.10 inches (104.1 mm)                              |
| Depth:     | 1.00 inch (25.4 mm)                                 |
| Weight:    | 8 ounces (369 grams)                                |
| Case:      | General Electric Cycolac® ABS                       |
|            | with retractable hanger                             |
| DISPLAY    |                                                     |
| Туре:      | Reflective/Transreflective LCD                      |
|            | 192 x 128 Pixel Liquid Crystal Display              |
| Standard:  | Supertwist Nematic                                  |
|            | Dark Characters on Light Background                 |
|            | Extended U.S. ASCII Character Set                   |
| Format:    | 8 rows of 24 characters or 16 rows of 32 characters |
|            |                                                     |

Section 3

# KEYS, SWITCHES and INDICATORS

| KEYPAD           |                                            |
|------------------|--------------------------------------------|
| Type:            | Membrane or Elastomeric                    |
| Layout:          | 45-key (9 rows x 5 columns)                |
|                  | 30-key (6 x 5) 32-key (8 x 4)              |
|                  | 20-key (5 x 4) 15-key (5 x 3)              |
| Options:         | standard and custom keypad layouts         |
| Feedback:        | Tactile and Audible                        |
| Programmability: | Five function key with fifteen definitions |
| EMERGENCY STOP   |                                            |
| Туре:            | 2 pole "press and twist"                   |
| Contact rating:  | 0.5A, 30Vdc                                |
| LIVEMAN          |                                            |
| Туре:            | 3 position, Jokab Model # JSHD2B           |
| Contact rating:  | 0.5A, 30Vdc                                |
|                  |                                            |

#### **ENVIRONMENTAL**

| Storage temperature:   | $-20^{0}$ to $+ 70^{0}$ C        |
|------------------------|----------------------------------|
| Operating temperature: | $0 \text{ to} + 50^{0} \text{C}$ |
| Humidity:              | 5% -90% (non-condensing)         |

#### CUSTOM OPTIONS

Custom Firmware Custom keypad graphics Custom I/O interface Custom and molded-in logos Custom default settings Custom case color

#### INTERFACE

**Type**: Handshake: Data Rates:

Parity: Control Bits: Connectors:

2

RS-232, RS-422, RS-485 or CMOS/LSTTL level RTS,CTS (RS-232) 300 to 9,600 bps 19,200 and 57,600 Even, Odd, Mark, Space, Ignore 1 Start, 1 Stop Permanent or custom cables
# **Section 4 Operation**

# **4.1 Controls and Indicators**

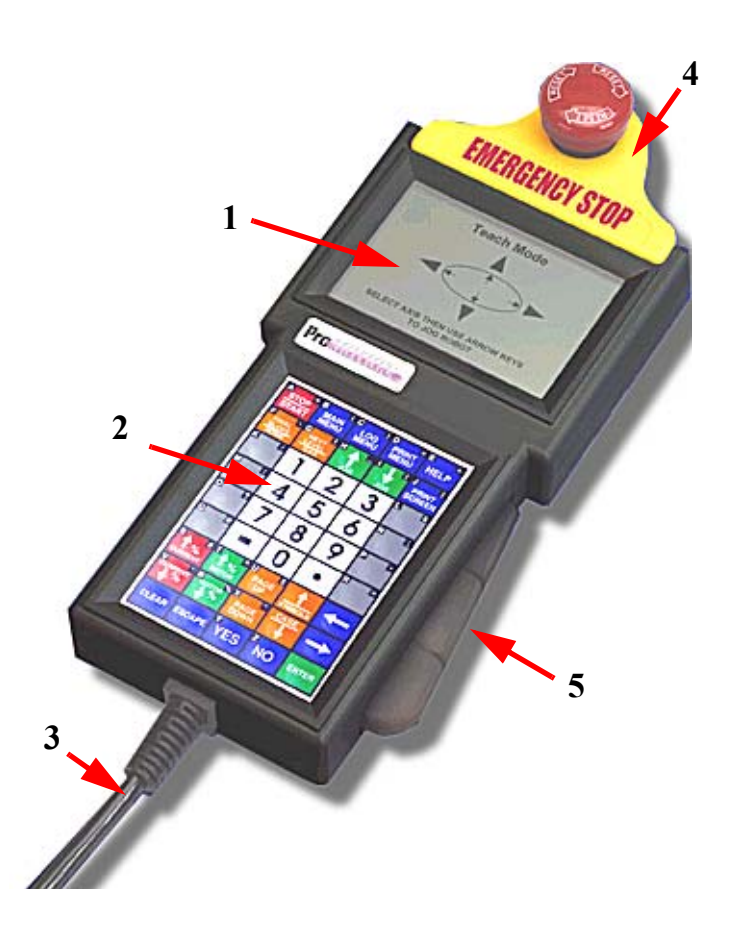

| Item | Name        | Description                                              |
|------|-------------|----------------------------------------------------------|
| 1.   | LCD DISPLAY | Type: Reflective/Transreflective LCD                     |
|      |             | 192 x 128 Pixel Liquid Crystal Display                   |
|      |             | Standard: Supertwist Nematic                             |
|      |             | Optional: Backlit Supertwist Nematic                     |
|      |             | Dark Characters on Light Background                      |
|      |             | Extended U.S. ASCII Character Set                        |
|      |             | Format: 8 rows of 24 characters or 16 rows of 32 charac- |
|      |             | ters                                                     |
|      |             |                                                          |

| Item | Name                                     | Description                                                                                                    |
|------|------------------------------------------|----------------------------------------------------------------------------------------------------|
| 2.   | KEYPAD                                   | Membrane or Elastomeric<br>45-key (9 rows x 5 columns)<br>30-key (6 x 5) 32-key (8 x 4)<br>20-key (5 x 4) 15-key (5 x 3)<br>Tactile and Audible Feedback<br>Programmable (Five) function key with fifteen defini-<br>tions. |
| 3.   | POWER and<br>HOST INTERFACE<br>CONNECTOR | The interface is via a permanent cable for communica-<br>tions and E-Stop and LiveMan Switches.                                                                                                    |
| 4.   | E-Stop                                   | Push off and twist on switch                                                                                                    |
| 5.   | LiveMan                                  | 3 position switch. Center is active. Switch out or all the way in is off.                                                                                                    |

# **ProMotion Safety Switches**

# **LiveMan Operation**

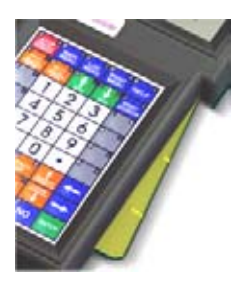

The Liveman switch has three positions as shown below:

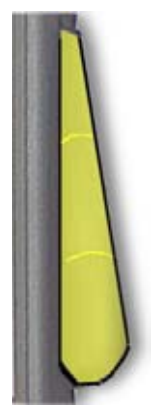

OFF Switch Released

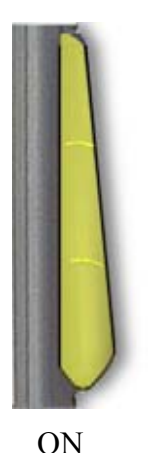

Center Position

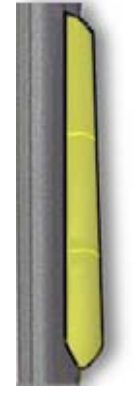

OFF Switch Fully Depressed

# Figure 4.10: Liveman Switch Detail

## **E-Stop Operation**

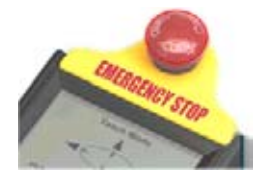

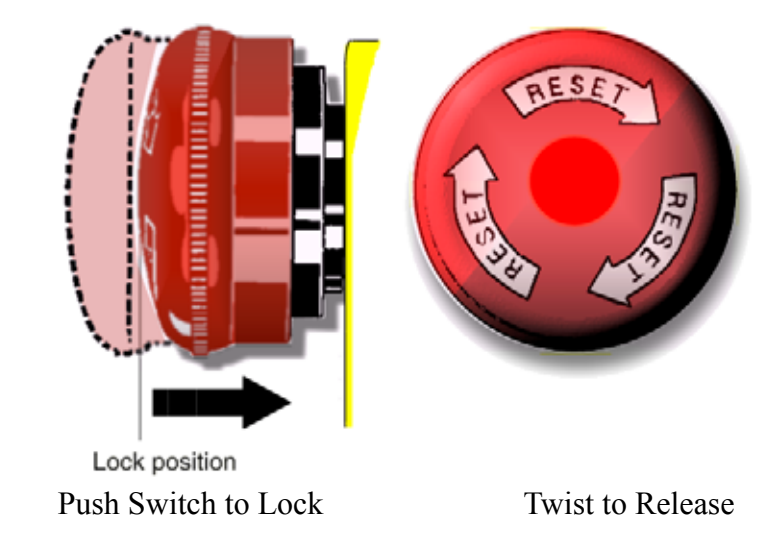

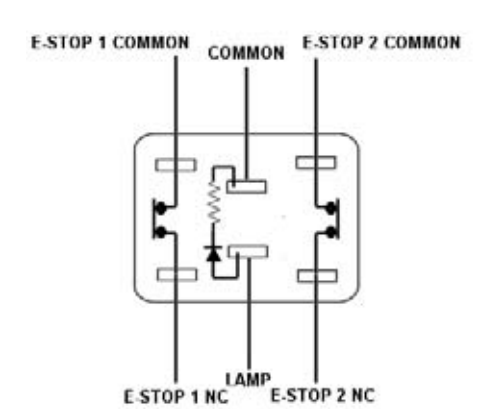

The LAMP is only used for the illuminated switch. The terminals are not present on non-lighted switches

The E-Stop switch is made up of two normally closed switches as shown above. Pressing the switch opens both sets of contacts. See SEction 1 for wiring details.

# 4.2 Host Control of the Terminal

The ProMotion has been designed to allow it to be controlled by the device to which it is connected, referred to in this manual as the host.

By sending the terminal special character sequences, the host can move the cursor to any position on the display, clear selected regions of the display, sound the beep, alert or key click, program the function keys and set any of the operating parameters.

Because all of these command sequences begin with the ASCII escape character, they are ordinarily called escape sequences.

There are two separate sets of escape sequences built into the termial. The set in use is determined by the setting of the ESCAPE MODE parameter.

<u>ANSI</u>

When set to ANSI, the terminal recognizes a command set compatible with the American National Standards Institute standard X3.64.

PRIVATE

When set to PRIVATE, the terminal recognizes a smaller, nonstandard set of commands. The host can change the ESCAPE MODE at any time by means of an escape sequence.

In the following description of escape sequences, ESC is used to indicate the ASCII escape character, hex 1B. Any occurrence of a numeric parameter is indicated by the notation Pn. Escape sequences are required to be sent to the terminal exactly as shown, with no embedded spaces permitted.

## ANSI MODE HOST COMMANDS

If the ESCAPE MODE parameter is set to ANSI, the terminal recognizes the following commands.

#### **CURSOR MOVEMENT COMMANDS**

In these sequences, Pn indicates an optional repeat count. If absent, the count is taken to be 1. The cursor will not move beyond the start or end of a line, and will not cause the display to scroll.

| Cursor up       | ESC [ Pn A      |
|-----------------|-----------------|
| Cursor down     | ESC [ Pn B      |
| Cursor right    | ESC [ Pn C      |
| Cursor left     | ESC [ Pn D      |
| Cursor position | ESC [ Pr ; Pc f |
| Cursor position | ESC [ Pr ; Pc H |

In these sequences, Pr is the row number and Pc is the column number of the target cursor location. Row and column numbers are absolute, with Pr = 1, Pc = 1 representing the upper left corner of the display.

| Cursor home                 | ESC [ f   |
|-----------------------------|-----------|
| Cursor home                 | ESC [ H   |
| Cursor home & Clear Display | ESC [ 1 s |

The first two forms of this command simply move the cursor to the home position. Note that these commands are functionally equivalent to the Cursor Position command with the row and column both set to 1. The third form of the command moves the cursor to the home position and clears the display.

| Save cursor position    | ESC [ s |
|-------------------------|---------|
| Restore cursor position | ESC [ u |

The save cursor position command causes the terminal to save the current cursor position. The cursor can subsequently be returned to that position by sending the restore position command. The position restored will always be the one most recently saved. Cursor position is saved in RAM memory and will be lost when power is removed.

## **ERASING**

| Cursor to end of line                                                            |              | ESC [ K                                        |
|----------------------------------------------------------------------------------|--------------|------------------------------------------------|
| Start of line to cursor                                                          | r            | ESC [ 1 K                                      |
| Entire line                                                                      |              | ESC [ 2 K                                      |
| Cursor to end of disp                                                            | olay         | ESC [ J                                        |
| Start of display to cu                                                           | rsor         | ESC [ 1 J                                      |
| Entire display                                                                   |              | ESC [ 2 J                                      |
| Entire line<br>Cursor to end of disp<br>Start of display to cu<br>Entire display | olay<br>rsor | ESC [ 2 K<br>ESC [ J<br>ESC [ 1 J<br>ESC [ 2 J |

Note that all erase commands include the character at the cursor location. The cursor position is not altered.

#### CHARACTER ATTRIBUTES

| Set Blink Attribute           | ESC[2s  |
|-------------------------------|---------|
| Clear Blink Attribute         | ESC[3s  |
| Set Reverse Video Attribute   | ESC[7;m |
| Set Blink Attribute           | ESC[5;m |
| Normal (Clear All Attributes) | ESC[0;m |

Character Blink and Reverse Video are character attributes. Characters written subsequent to the setting or clearing of attributes will assume the new attribute characteristics. When Reverse Video is set, functions which clear any portion of the screen (e.g. scrolling and erase line) will use a solid fill character.

| <u>SOUNDS</u> |           |
|---------------|-----------|
| Short Bell    | ESC [ 0 q |
| Long Bell     | ESC [ 1 q |
| Alert         | ESC [ 2 q |
| Key Click     | ESC [ 3 q |

These commands cause the terminal to emit the indicated sound through the built-in speaker. There is no "buffering" of commands which generate sounds. Since these sounds can last many character times, to produce a properly spaced chain of any of these sounds the host must delay a short time between issuing these commands. **<u>RESET</u>** Reset Terminal

This command causes the terminal to be reset. This is equivalent to removing and reapplying operating power. Parameter settings will be loaded from the nonvolatile memory. Then, if the TEST parameter is set to ENABLE, the confidence test will be run.

#### **REPORTS**

| Device Status | ESC [ 4 n |
|---------------|-----------|
| Device Status | ESC [ 5 n |

The first form causes the terminal to perform the built-in confidence test, and report the result. The second form merely reports the result of the last confidence test run since the terminal was turned on. A response of ESC [ 0 n indicates that the terminal passed the confidence test. A response of ESC [ 3 n indicates that the confidence test has not run, or that a malfunction was detected.

Cursor position

ESC [ 6 n

Causes the terminal to send the current location in the form ESC[Pr;PcR where Pr is the row number and Pc is the column number. E.g. ESC[1;1R represents the upper left corner of the display, and ESC[4;21R represents the cursor position after a character is written in row 4 and column 20 when SCROLL is set to 81st character.

Device Attributes ESC [ c

Causes the terminal to send a device attributes string. The terminal responds with ESC [ ? 8; 4 c.

Device ID

## ESC [ p

Causes the terminal to send an identifier string. The Terminal responds with:

ESC[0xPRM45XNNNN ESC[1x for the ProMotion 45 key ESC[0xPRM30XNNNN ESC[1x for the ProMotion 30 key

Where NNNN is replaced with the four byte hexadecimal checksum of the terminals' program memory.

## PARAMETER MODIFICATION

All of the settable operating parameters may be changed by the host through escape sequences. In addition to those commands which affect a single parameter, there are commands which can be used to change all of the parameter settings at one time, and to cause the terminal to report the current settings. Refer to the manual section which describes the parameters for information on the effect of these commands.

#### KEY REPEAT

| Enable Key Repeat  | ESC [ ? 8 h |
|--------------------|-------------|
| Disable Key Repeat | ESC [? 81   |

The first command turns on the key repeat, using the most recent rate setting. The second command turns off the key repeat. The final character in this command is a lowercase L.

## KEY CLICK

Enable Key ClickESC [ 0 tDisable Key ClickESC [ 1 t

These commands set the KEY CLICK parameter. The first sets it to ENABLE. The second sets it to DISABLE.

#### **KNP FUNCTION**

| Enable KNP Function  | ESC [ 2 t |
|----------------------|-----------|
| Disable KNP Function | ESC [ 3 t |

These commands set the KNP FUNCTION parameter. The first sets it to ENABLE. The second sets it to DISABLE.

#### **CURSOR**

| Enable Cursor         | ESC [ 4 t     |
|-----------------------|---------------|
| Disable Cursor        | ESC [ 5 t     |
| Blinking Block Cursor | ESC [ 3 ; 0 z |
| Steady Block Cursor   | ESC [ 3 ; 1 z |
| Invisible Cursor      | ESC [ 3 ; 4 z |

These commands set the CURSOR parameter. The first sets it to ENABLE. The second sets it to DISABLE. The ESC [3; 0 z and ESC [3; 1 z perform the same function as the CURSOR BLINK commands listed below.

#### **CURSOR BLINK**

| Enable Cursor Blink  | ESC [ 6 t |
|----------------------|-----------|
| Disable Cursor Blink | ESC [ 7 t |

These commands set the CURSOR BLINK parameter. The first sets it to ENABLE. The second sets it to DISABLE.

## LED CONTROL

| ESC [6q  | LED 1 Off |
|----------|-----------|
| ESC [7q  | LED 1 On  |
| ESC [8q  | LED 2 Off |
| ESC [9q  | LED 2 On  |
| ESC [10q | LED 3 Off |
| ESC [11q | LED 3 On  |
| ESC [12q | LED 4 Off |
| ESC [13q | LED 4 On  |
| ESC [16q | All Off   |

On Applicable models equipped with optional LED indicators, the above sequences are used to control the LED's

#### ESCAPE MODE Switch to Private Mode ESC [? 21

This command sets the ESCAPE MODE parameter to PRIVATE. This causes the terminal to switch from recognizing ANSI compatible commands to recognizing private commands. The final character in this command is a lowercase L.

| <u>CR/LF MODE</u> |             |
|-------------------|-------------|
| Normal Mode       | ESC [ 2 0 1 |
| Newline Mode      | ESC [ 2 0 h |

These commands set the CR/LF MODE parameter. The first sets it to NORMAL. The final character in this command is a lowercase L. The second command sets CR/LF MODE to NEWLINE.

#### **SETTING ALL PARAMETERS**

| Set All Parameters | ESC [ 1 z |
|--------------------|-----------|
| Set All Parameters | ESC [ 2 z |

These commands can be used to set all of the terminals operating parameters with a single command. The first form of the command allows the parameters to be changed, but the new settings are not written to the nonvolatile memory.

This is equivalent to leaving the set parameters mode with the QUIT key. The second form of the command allows the parameters to be changed and saved. (If modifications have been disabled parameters cannot be set)

The format of these two commands is the same. The command is followed by a list of parameter values, separated by semicolons. The list is terminated by the escape sequence ESC [0 z. The complete form of the first command is:

## ESC[1zP1;P2;P3;P3A;P4;P5;P6;P7;P8;P9;P10;P11;P12;P13;P14; P15;P16;P17;P18;P19 ESC[ 0 z

Each of the twenty-two parameters (note P3A) specified by this sequence corresponds to one of the settable parameters. The order of the parameters in the list is fixed. One digit or letter is used to specify the setting of each parameter. The table on page 24 shows the order of the parameters. The underlined character in the OPTIONS column is the one used to set that value.

Any or all of the parameters may be omitted. This is done by using the semicolon as a placeholder except in the case of P3A (STOP BITS). P3A is only significant if specified.

P3A has the following characteristics:

**1)** P3A can not be substituted with a place holder. Entering a semicolon as a place holder in the P3A position will be interpreted as a place holder for P4.

2) P3A may be specified even if P3 has a place holder.

**3)** The number of stop bits are automatically set to one (1) if eight data bits and any parity is selected, and will be set to two (2) if seven data bits and no parity is selected. The setting of P3A will have no effect in these two cases.

Also, sending the escape sequence ESC [ 0 z after any parameter value will terminate the sequence. Any parameter value not specified will remain unchanged.

After the terminal has processed the command, it will respond by reporting the complete list of parameters as they are set.

This list is presented in simple ASCII format, using the same form as the settings are shown in the display during Set Parameters mode. Each setting is followed by a carriage return and linefeed.

The escape sequence ESC [  $0 \times precedes$  the settings, and ESC [  $1 \times precedes$  the end of the response. To cause the terminal to send the current settings without changing any values, simply send ESC [  $1 \times precedent product product pro$ 

This is just the first form of the Set All Parameters command with no values specified.

#### SET PARAMETERS COMMAND TABLE

#### **Table 10: Set Parameters Commands**

| PARAMETER | NAME        | OPTIONS                                                                                           |
|-----------|-------------|---------------------------------------------------------------------------------------------------|
| P1        | BAUD        | <u><b>3</b>00-<u>6</u>00-<u>1</u>200-<u>2</u>400-<u>4</u>800-<u>9</u>600-192<u>0</u>0</u>         |
| P2        | DATA BITS   | <u>7</u> or <u>8</u>                                                                              |
| P3        | PARITY      | <u>E</u> VEN- <u>O</u> DD- <u>M</u> ARK- <u>S</u> PACE- <u>N</u> ONE-                             |
|           |             | <u>I</u> GNORE                                                                                    |
| P3A       | STOP BITS   | <u>1</u> or <u>2</u>                                                                              |
| P4        | DISPLAY PE  | <u>E</u> NABLE- <u>D</u> ISABLE                                                                   |
| P5        | REPEAT      | <u>S</u> LOW- <u>M</u> EDIUM- <u>F</u> AST <u>D</u> ISABLE                                        |
| P6        | KEY CLICK   | <u>E</u> NABLE- <u>D</u> ISABLE                                                                   |
| P7        | KNP FUNC-   | <u>E</u> NABLE- <u>D</u> ISABLE                                                                   |
|           | TION        |                                                                                                   |
| P8        | CURSOR      | <u>E</u> NABLE- <u>D</u> ISABLE                                                                   |
| P9        | CURSOR      | <u>E</u> NABLE- <u>D</u> ISABLE                                                                   |
|           | BLINK       |                                                                                                   |
| P10       | XON/XOFF    | <u>E</u> NABLE- <u>D</u> ISABLE                                                                   |
| P11       | HANDSHAKE   | <u>E</u> NABLE- <u>D</u> ISABLE                                                                   |
| P12       | ECHO        | <u>E</u> NABLE- <u>D</u> ISABLE                                                                   |
| P13       | ESCAPE      | <u>A</u> NSI- <u>P</u> RIVATE                                                                     |
|           | MODE        |                                                                                                   |
| P14       | CR/LF MODE  | <u>N</u> ORMAL-NEW <u>L</u> INE                                                                   |
| P15       | TEST        | <u>E</u> NABLE- <u>D</u> ISABLE                                                                   |
| P16       | SHIFT LOCK  | <u>E</u> NABLE- <u>D</u> ISABLE                                                                   |
| P17       | SCROLL ON   | <b><u>0</u></b> (LAST CHR) or <u><b>1</b></u> (LAST CHR +1)                                       |
| P18       | VIEWING     | <u>1</u> (MIN) , <u>2</u> , <u>3</u> , <u>4</u> , <u>5</u> , <u>6</u> , <u>7</u> , <u>8</u> (MAX) |
|           | ANGLE       |                                                                                                   |
| P19       | BREAK COM-  | <u>E</u> NABLE- <u>D</u> ISABLE                                                                   |
|           | MAND        |                                                                                                   |
| P20       | SCREEN SIZE | $\underline{0}$ (32x16) or $\underline{1}$ (24x8)                                                 |
| P21       | MENU MODE   | NON DESTRUCTor DESTRUCT                                                                           |

Example:

Esc[1z9;8;E;1;D;F;E;D;E;E;D;E;E;A;N;E;D;0;8;D;0;NEsc[0z P1......P21

## LOADING DEFAULT VALUES

Set All Defaults ESC [ 3 z

This command resets all of the parameter values and function key strings to their delivery state, and saves them. This command accepts no parameters. It must be followed by the escape sequence ESC [0 z. (If modifications have been disabled ,defaults cannot be loaded.)

## **PROGRAMMING KEYS**

| Program FKEY         | ESC [ 5 z |
|----------------------|-----------|
| Report FKEY settings | ESC [ 4 z |

Any of the keys (except SHIFT and CTRL) may be programmed to transmit a single character or a string of characters. The complete form of the Program KEY command is shown below. (If modifications have been disabled, CTRL, SHIFT, F3 AT POWER UP, function keys cannot be programmed.)

# ESC[5zKn;C1;C2;C3; ...CnESC[0z

The Kn parameter selects the key number (in ASCII Hexadecimal format) to be programmed.

## Key numbering is shown in the KEY NUMBER CHART, see page 13 in this section.

Keys are numbered starting with 01H corresponding to the upper left corner of the keypad. Each column movement to the right increases the key number by one. Each row movement down increases the key number by five. The offset 2DH (45 decimal) must be added for the Shifted key programming. Similarly, 5AH (90 decimal) for Control, and 87H (135 decimal) for Shifted & Control must be added. This is also true with a 30 key keypad.

Each character represented by C1 through Cn must also be specified in ASCII Hexadecimal format. For example, the character 'T' is represented by the Hex code 54. The ASCII characters 5 & 4 must be used to specify the character 'T'. Sending the Hex code 54 instead of the ASCII representations of 5 & 4 will be interpreted as an error. The list must be confined to the limitations of available Key memory. Key memory is capable of storing 222 bytes of key data. Each key that is programmed to a string or value (other than its default) will require two

bytes of memory in addition to the number of characters in its corresponding string. The only way to free memory, is to re-program keys to their default settings.

NOTE: All key programming is returned to default setting ( and all memory is freed) when power on defaults are loaded or the escape sequence for default load is given.

Any key programmed with no character data will have no output (as well as no key click) and is effectively disabled. Two bytes of key memory are required for any disabled key.

If an error is encountered during the programming of a key, an error code (ASCII Hex) is returned and the programming operation terminated with NO modification to Programmable KEY memory.

## ERROR CODE

| 01     | =Kn improper                 |
|--------|------------------------------|
| 02-F0H | =Cn-1 format error           |
| FEH    | =Not Enough memory available |
| FFH    | =Key memory data corrupted   |

**IMPORTANT NOTE**: When the final terminator **ESC[0z** is successfully received, the programming information is inserted into the EEPROM KEY data storage area. To allow for variable length strings, this data area is dynamically allocated. For this reason if power is removed within .75 seconds (the maximum time to copy KEY image to EEPROM) of the final terminator (ESC[0z), all Programmable KEY data may become corrupted, subsequently requiring a Default Load.

To report Programmable KEY settings, the second form of the Programmable KEY command (ESC[4z) is used. The report starts immediately and has the following format:

# ESC[0xKn;C1;C2;...CnKn;C1;C1;...CnESC[1x

Only keys that have been programmed with other than default character codes will be reported.

EXAMPLE:

Program key in 2nd column, 3rd row to transmit the string "TESTING"

## ESC[5zK0C;54;45;53;54;49;4E;47ESC[0z

# KEY NUMBER CHARTS

|              |       | Col 1 | Col 2 | Col 3 | Col 4 | Col 5 |
|--------------|-------|-------|-------|-------|-------|-------|
| Indicates 30 | Row 1 | 01H   | 02H   | 03H   | 04H   | 05H   |
| Kev Data     | Row 2 | 06H   | 07H   | 08H   | 09H   | 0AH   |
|              | Row 3 | 0BH   | 0CH   | 0DH   | 0EH   | 0FH   |
|              | Row 4 | 10H   | 11H   | 12H   | 13H   | 14H   |
|              | Row 5 | 15H   | 16H   | 17H   | 18H   | 19H   |
|              | Row 6 | 1AH   | 1BH   | 1CH   | 1DH   | 1EH   |
|              | Row 7 | 1FH   | 20H   | 21H   | 22H   | 23H   |
|              | Row 8 | 24H   | 25H   | 26H   | 27H   | 28H   |
|              | Row 9 | 29H   | 2AH   | 2BH   | 2CH   | 2DH   |
| S            |       |       |       |       |       |       |
| ınd          |       | Col 1 | Col 2 | Col 3 | Col 4 | Col 5 |
| inc          | Row 1 | 2EH   | 2FH   | 30H   | 31H   | 32H   |
| 11           | Row 2 | 33H   | 34H   | 35H   | 36H   | 37H   |
| S            | Row 3 | 38H   | 39H   | 3AH   | 3BH   | 3CH   |
| AS           | Row 4 | 3DH   | 3EH   | 3FH   | 40H   | 41H   |
| ot .         | Row 5 | 42H   | 43H   | 44H   | 45H   | 46H   |
| u .          | Row 6 | 47H   | 48H   | 49H   | 4AH   | 4BH   |
| ure          | Row 7 | 4CH   | 4DH   | 4EH   | 4FH   | 50H   |
|              | Row 8 | 51H   | 52H   | 53H   | 54H   | 55H   |
| The<br>ige   | Row 9 | 56H   | 57H   | 58H   | 59H   | 5AH   |
| r. 1<br>Pa   |       |       |       |       |       |       |
| lnc<br>ion   |       | Col 1 | Col 2 | Col 3 | Col 4 | Col 5 |
| es e         | Row 1 | 5BH   | 5CH   | 5DH   | 5EH   | 5FH   |
| ion<br>SS    | Row 2 | 60H   | 61H   | 62H   | 63H   | 64H   |
| at<br>his    | Row 3 | 65H   | 66H   | 67H   | 68H   | 69H   |
| o t          | Row 4 | 6AH   | 6BH   | 6CH   | 6DH   | 6EH   |
| r t          | Row 5 | 6FH   | 70H   | 71H   | 72H   | 73H   |
| ka<br>efe    | Row 6 | 74H   | 75H   | 76H   | 77H   | 78H   |
| Re Ro        | Row 7 | 79H   | 7AH   | 7BH   | 7CH   | 7DH   |
| fer          | Row 8 | 7EH   | 7FH   | 80H   | 81H   | 82H   |
| e            | Row 9 | 83H   | 84H   | 85H   | 86H   | 87H   |
| rs           |       |       |       |       |       |       |
| nbe          |       | Col 1 | Col 2 | Col 3 | Col 4 | Col 5 |
| m            | Row 1 | 5BH   | 5CH   | 5DH   | 5EH   | 5FH   |
| ви           | Row 2 | 60H   | 61H   | 62H   | 63H   | 64H   |
| sa           | Row 3 | 65H   | 66H   | 67H   | 68H   | 69H   |
| μL           | Row 4 | 6AH   | 6BH   | 6CH   | 6DH   | 6EH   |

Unshifted

**SECTION 4** 

~

Shifted

Control

Shifted & Control

Section 4

MAN0328 Rev. A 7/18/01

70H

75H

7AH

7FH

84H

6FH

74H

79H

7EH

83H

Row 5

Row 6

Row 7

Row 8

Row 9

**Operation, Host Control** 7

73H

78H

7DH

82H

87H

72H

77H

7CH

81H

86H

71H

76H

7BH

80H

85H

# **ANSI Escape Sequence Table**

Table 11: ANSI Escape Sequence Table

| SEQUENCE       | DESCRIPTION                                  |
|----------------|----------------------------------------------|
| ESC[?21        | Switch To Private Mode                       |
| ESC[?81        | Disable Key Repeat                           |
| ESC[?8h        | Enable Key Repeat                            |
| ESC[0;m        | Clear Reverse Video Attributes               |
| ESC[5;m        | Set Character Blink Attribute                |
| ESC[7;m        | Reverse Video Attribute                      |
| ESC[p          | Device Id (Name & Check Sum)                 |
| ESC[s          | Save Cursor Position                         |
| ESC[1;0z       | Set Screen to 32 x 16                        |
| ESC[1;1z       | Set Screen to 24 x 8                         |
| ESC[3;0z       | Cursor Attributes (Blink)                    |
| ESC[3;1z       | Cursor Attributes (Steady)                   |
| ESC[3;4z       | Cursor Attributes (Invisible)                |
| ESC[2s         | Set Character Blink Attribute                |
| ESC[3s         | Clear Blink Attribute                        |
| ESC[0t         | Enable Key click                             |
| ESC[1t         | Disable Key Click                            |
| ESC[2t         | Enable KNP Function                          |
| ESC[3t         | Disable KNP function                         |
| ESC[4t         | Enable Cursor                                |
| ESC[5t         | Disable Cursor                               |
| ESC[6t         | Enable Cursor Blink                          |
| ESC[7t         | Disable Cursor Blink                         |
| ESC[u          | Restore Cursor Position                      |
| ESC[v          | Adjust LCD Contrast*                         |
| *Of the 16 ha  | rdware settings, only 8 may be adjusted via  |
| host mode but  | will provide the same range of contrast con- |
| trol just more | course.                                      |
| ESC[0q         | Short Bell                                   |

# Table 11: ANSI Escape Sequence Table

| SEQUENCE | DESCRIPTION                               |
|----------|-------------------------------------------|
| ESC[1q   | Long Bell                                 |
| ESC[2q   | Alert                                     |
| ESC[3q   | Key Click                                 |
| ESC[0z   | Confirm Default Load (Must Follow         |
|          | ESC[3z)                                   |
| ESC[1z   | Set All Parameters                        |
| ESC[2z   | Set All Parameters & Save To NVram        |
| ESC[3z   | Set All Defaults & Save To NVram          |
| ESC[4z   | Report key Programming                    |
| ESC[5z   | Program key & Custom Characters           |
| ESC[201  | CR = CR (normal)                          |
| ESC[20h  | CR = CRLF (newline)                       |
| ESC[4n   | Do Selftest & Report Results              |
| ESC[5n   | Report If Selftest Passed                 |
| ESC[6n   | Report Cursor Position                    |
| ESC[J    | Erase Cursor To End Of Display            |
| ESC[1J   | Erase Start Of Display To Cursor          |
| ESC[2J   | Erase Entire Display                      |
| ESC[K    | Erase from Cursor To End Of Line          |
| ESC[1K   | Erase Start Line To Cursor                |
| ESC[2K   | Erase Entire Line                         |
| ESC[c    | Send Device Attributes                    |
| ESC[PnA  | Cursor Up Pn Times (Or 1 If Pn Absent)    |
| ESC[PnB  | Cursor Down Pn Times (Or 1 If Pn Absent)  |
| ESC[PnC  | Cursor Right Pn Times (Or 1 If Pn Absent) |
| ESC[PnD  | Cursor Left Pn Times (Or 1 If Pn Absent)  |

# Table 11: ANSI Escape Sequence Table

| ESC[EClear Display & Home CursorESC[HPosition Cursor At HomeESC[fPosition Cursor At Home (Same As Above)ESC[Pr;PcHPosition Cursor At Pr, PcESC[P P fPosition Cursor At Pr, Pc            | SEQUENCE   | DESCRIPTION                               |
|----------------------------------------------------------------------------------------------------|------------|-------------------------------------------|
| ESC[HPosition Cursor At HomeESC[fPosition Cursor At Home (Same As Above)ESC[Pr;PcHPosition Cursor At Pr, PcESC[Pr P fPosition Cursor At Pr, Pc                                           | ESC[E      | Clear Display & Home Cursor               |
| ESC[fPosition Cursor At Home (Same As Above)ESC[Pr;PcHPosition Cursor At Pr, PcESC[Pr P fP it C At P P (S A Al P)                                                                        | ESC[H      | Position Cursor At Home                   |
| ESC[Pr;PcH Position Cursor At Pr, Pc                                                                                                    | ESC[f      | Position Cursor At Home (Same As Above)   |
| $\mathbf{\Gamma} \mathbf{G} \mathbf{G} \mathbf{D} \mathbf{D} \mathbf{G} \mathbf{D} \mathbf{G} \mathbf{A} \mathbf{A} \mathbf{D} \mathbf{D} \mathbf{G} \mathbf{A} \mathbf{A} 1 \mathbf{D}$ | ESC[Pr;PcH | Position Cursor At Pr, Pc                 |
| ESC[Pr;Pci   Position Cursor At Pr; Pc (Same As Above)                                                                                                    | ESC[Pr;Pcf | Position Cursor At Pr; Pc (Same As Above) |
| ESCc Reset Terminal                                                                                                    | ESCc       | Reset Terminal                            |
| ESC [ 8+ Backlight ON**                                                                                                    | ESC [ 8+   | Backlight ON**                            |
| ESC [ 9+ Backlight OFF**                                                                                                    | ESC [ 9+   | Backlight OFF**                           |

\*\* if equipped

## **Table 12: ANSI LED CONTROLS**

| ESCAPE SEQ. | DESCRIPTION |
|-------------|-------------|
| ESC [6q     | LED 1 Off   |
| ESC [7q     | LED 1 On    |
| ESC [8q     | LED 2 Off   |
| ESC [9q     | LED 2 On    |
| ESC [10q    | LED 3 Off   |
| ESC [11q    | LED 3 On    |
| ESC [12q    | LED 4 Off   |
| ESC [13q    | LED 4 On    |
| ESC [16q    | All Off     |

# 4.3 Private mode (host commands)

If the ESCAPE MODE parameter is set to PRIVATE, the terminal recognizes the following commands.

#### **CURSOR MOVEMENT COMMANDS**

| Cursor up    | ESC A |
|--------------|-------|
| Cursor down  | ESC B |
| Cursor right | ESC C |
| Cursor left  | ESC D |

In the above sequences, the cursor moves one position in the indicated direction. The cursor will not move beyond the start or end of a line, and will not cause the display to scroll.

#### **CURSOR POSITION COMMANDS**

Cursor position ESC Y Pr Pc

In the above sequence the Pr is the row number and Pc is the column number of the target cursor location. These parameters are formed by adding hexadecimal 1F to the row and column numbers. Row and column numbers are absolute, with row 1, column 1 (Pr=H20,Pc=H20)\* representing the upper left corner of the display.

\*Note that the hexadecimal number is represented by the ASCII character which is used in the string to position the cursor. (see chart next page)

Examples: ESCY!) Will send the cursor to Row 2, Column 10 ESCY#0 Will send the cursor to Row 4, Column 17 ESCY!+ Will send the cursor to Row 2, Column 12

Cursor home

ESC H

Note that this command is functionally equivalent to the Cursor Position command with Pr = H20 and Pc = H20.

## FOR ROW SPECIFICATION

| Row     | Hex      | ASCII      | Row | Hex | ASCII |
|---------|----------|------------|-----|-----|-------|
| 1       | 20       | SP         | 9   | 28  | (     |
| 2       | 21       | !          | 10  | 29  | )     |
| 3       | 22       | دد         | 11  | 2A  | *     |
| 4       | 23       | #          | 12  | 2B  | +     |
| 5       | 24       | \$         | 13  | 2C  | ,     |
| 6       | 25       | %          | 14  | 2D  | -     |
| 7       | 26       | a          | 15  | 2E  |       |
| 8       | 27       | ۲          | 16  | 2F  | /     |
| FOR COI | LUMN SPE | CIFICATION | _   | •   |       |
| Col     | Hex      | ASCII      | Col | Hex | ASCII |
| 1       | 20       | SP         | 17  | 30  | 0     |
| 2       | 21       | !          | 18  | 31  | 1     |
| 3       | 22       |            | 19  | 32  | 2     |
| 4       | 23       | #          | 20  | 33  | 3     |
| 5       | 24       | \$         | 21  | 34  | 4     |
| 6       | 25       | %          | 22  | 35  | 5     |
| 7       | 26       | &          | 23  | 36  | 6     |
| 8       | 27       | ۲          | 24  | 37  | 7     |
| 9       | 28       | (          | 25  | 38  | 8     |
| 10      | 29       | )          | 26  | 39  | 9     |
| 11      | 2A       | *          | 27  | 3A  | :     |
| 12      | 2B       | +          | 28  | 3B  | ;     |
| 13      | 2C       | ,          | 29  | 3C  | <     |
| 14      | 2D       | -          | 30  | 3D  | =     |
| 15      | 2E       |            | 31  | 3E  | >     |
| 16      | 2F       | /          | 32  | 3F  | ?     |

#### **ERASING**

| Cursor to end of line    | ESC K |
|--------------------------|-------|
| Cursor to end of display | ESC J |
| Line containing cursor   | ESC M |
| Clear display and home   | ESC E |

Note that the erase commands include the character at the cursor location. The first three do not alter the cursor position.

## **CHARACTER ATTRIBUTES**

| Begin Blink         | ESC W | (or CTRL Z) |
|---------------------|-------|-------------|
| End Blink           | ESC X | (or CTRL X) |
| Begin Reverse Video | ESC w | (or CTRL V) |
| End Reverse Video   | ESC x | (or CTRL W) |

Character Blink and Reverse Video are character attributes. Characters written subsequent to the setting or clearing of attributes will assume the new attribute characteristics. When Reverse Video is set, functions which clear any portion of the screen (e.g. scrolling and erase line) will use a solid fill character.

#### **SOUNDS**

| Short Bell | ESC T |
|------------|-------|
| Long Bell  | ESC L |
| Alert      | ESC Q |

These commands cause the terminal to emit the indicated sound through the built-in speaker. There is no "buffering" of commands which generate sounds. Since these sounds can last many character times, to produce a properly spaced chain of any of these sounds the host must delay a short time between issuing these commands.

#### **REPORTS**

Identify ESC Z Causes the terminal to send an identifier string. The ProMotion responds with

| PRM45 XM NNNN | ProMotion 45 |
|---------------|--------------|
| PRM30 XM NNNN | ProMotion 30 |
| PRM20 XM NNNN | ProMotion 20 |

Where NNNN is replaced by a four-byte hexadecimal checksum of the terminal's program memory .

#### **MODE SWITCHING**

Switch to ANSI Mode

ESC <

This command causes the terminal to switch from recognizing private commands to recognizing ANSI compatible commands.

## PRIVATE ESCAPE SEQUENCE TABLE

## Table 13: Private Esc Sequence Table

| SEQUENCE | DESCRIPTION                   |  |
|----------|-------------------------------|--|
| ESC A    | Cursor Up                     |  |
| ESC B    | Cursor Down                   |  |
| ESC C    | Cursor Right                  |  |
| ESC D    | Cursor Left                   |  |
| ESC d    | Set Display Size To 24x8      |  |
| ESC E    | Clear Display & Home Cursor   |  |
| ESC F    | Cursor On                     |  |
| ESC G    | Cursor Off                    |  |
| ESC H    | Cursor Home                   |  |
| ESC I    | Adjust Viewing Angle          |  |
| ESC J    | Erase To End Of Screen        |  |
| ESC K    | Erase To End Of Line          |  |
| ESC L    | Long Bell                     |  |
| ESC M    | Erase Line                    |  |
| ESC N    | Enable KNP                    |  |
| ESC O    | Disable KNP                   |  |
| ESC P    | (RESERVED)                    |  |
| ESC Q    | Alert Sound                   |  |
| ESC R    | Enable Cursor Blink           |  |
| ESC S    | Disable Cursor Blink          |  |
| ESC s    | Set Display Size To 32x16     |  |
| ESC T    | Short Tone                    |  |
| ESC U    | Enable Key Click              |  |
| ESC V    | Disable Key Click             |  |
| ESC W    | Set Blink Attribute           |  |
| ESC w    | Set Reverse Video Attribute   |  |
| ESC X    | Clear Blink Attribute         |  |
| ESC x    | Clear Reverse Video Attribute |  |

| SEQUENCE    | DESCRIPTION                                       |
|-------------|---------------------------------------------------|
| ESC Y Pr pc | Position Cursor At Pr,Pc (Row1,Col1 =<br>H20,H20) |
| ESC Z       | Report Device ID                                  |
| ESC <       | Switch To ANSI Mode                               |
| ESC f       | Backlight OFF**                                   |
| ESC n       | Backlight ON**                                    |

## Table 13: Private Esc Sequence Table

## \*\* if equipped

#### ADDITIONAL CONTROL CODES

## **Table 14: Additional Control Codes**

| CODE   | HEX | DEC. | ASCII | FUNCTION                          |
|--------|-----|------|-------|-----------------------------------|
| CTRL+G | 07  | 7    | BEL   | Sounds Bell                       |
| CTRL+H | 08  | 8    | BKSP  | Back Space Cursor                 |
| CTRL+J | 0A  | 10   | LF    | Line Feed                         |
| CTRL+K | 0B  | 11   | VT    | Cursor Down                       |
| CTRL+M | 0D  | 13   | CR    | Cursor Left to Col 1              |
| CTRL+V | 16  | 22   | SYN   | Sets Reverse Video Attribute      |
| CTRL+W | 17  | 23   | ETB   | Clears Reverse Video<br>Attribute |
| CTRL+X | 18  | 24   | CAN   | Clears Blink Attribute            |
| CTRL+Z | 1A  | 26   | SUB   | Sets Blink Attribute              |
| DEL    | 7F  | 127  | DEL   | Delete Character At Cursor        |

#### 4.4 Control Character Commands

| <u>CONTROL</u> | <u>DEC</u> | <u>HEX</u> | <u>ASCII</u> | <b>FUNCTION</b>         |
|----------------|------------|------------|--------------|-------------------------|
| CTRL + E       | 5          | 05H        | ENQ          | Enquire                 |
| CTRL + G       | 7          | 07H        | BEL          | Sounds Bell             |
| CTRL + H       | 8          | 08H        | BS           | Back Space Cursor       |
| CTRL + J       | 10         | 0AH        | LF           | Line Feed               |
| CTRL + K       | 11         | 0BH        | VT           | CURSOR DOWN             |
| CTRL + M       | 13         | 0DH        | CR           | Cursor Left to Column 1 |
| DEL            | 127        | 7FH        | DEL          | Delete Char. At Cursor  |
|                |            |            |              |                         |

#### **Table 15: Control Characters**

Example:

When Ctrl+E (DEC 5) is sent to the ProMotion, it will answer with an ASCII Acknowledge ACK (06H) in standard mode and an ASCII DLE (10H) in Robot Mode.

The ProMotion will only respond to the above CTRL codes Any other CTRL code will be ignored.

# **Extended operations**

**Note:** In the command summary the H preceding the code indicates HEX.

#### **EXTENDED FUNCTION KEY COMMAND SUMMARY HBF = Toggle Serial Outport Command** (Defaults to serial output)

**HBE = Toggle Display Echo Command** (Defaults to setting of ECHO in settings Menu)

**HBD(nn) = Pause until (nn) Character Received Command** Wait for (nn) character from serial input.

**HBC = Execute Long Break Command** (3.5 seconds)

HBB = Execute Short Break Command (250mS)

HBA(nn) = Branch Always command To a LABEL (nn).

**HB9 = Assert Handshake Out Equals +V Command** (Only active if handshaking setting in menu is set to DISABLE).

## HB8 = Assert Handshake Out Equals -V Command

(Only active if handshake setting in menu is set to DISABLE).

#### **HB7 = Pause Until Handshake Line Input +V** (Only active if handshake setting in menu is set to DISABLE).

**HB6 = Pause Until Handshake Line Input -V** (Only active if handshake setting in menu is set to DISABLE).

**HB5 (nn) = Branch Conditional command Branch to LABEL** (nn) if handshake line into ProMotion terminals equals -V. If branch is false, key execution continues at the character following the branch label (nn). (Only active if handshake setting in menu is set to DIS-ABLE)

# HB4 (nn) = The Label Designator Command for label (nn)

## HB3, HB2, HB1, HB0= Reserved, do not use

# **EXTENDED PROGRAMMABLE KEY COMMAND USAGE**

In order to utilize the extended Programmable KEY commands, you must first ENABLE the BREAK command. BREAK may be enabled either throughout the setup menu or through the serial set-up parameter string.

Extended Programmable KEY commands are special codes embedded in the KEY data string. When enabled, they modify the way programmed KEY strings are interpreted. Extended KEY commands may be assimilated into the following categories:

| Break functions-            | HBB, HBC       |
|-----------------------------|----------------|
| Output controls-            | HBF, HBE       |
| Pause commands-             | HBD, HB7, HB6  |
| Branching Commands-         | HBA, HB5       |
| Handshake out line manipula | ation-HB9, HB8 |

# **BREAK FUNCTIONS**

Break commands momentarily place the transmit line into a condition known as Spacing (for 3.5 seconds if command HBC is used and 250mS if HBB is used). When no data is being transmitted, the normal condition of the transmit line is known as Marking. Spacing is the opposite of Marking. Some types of host equipment may recognize a break as a special command (such as reset).

# **OUTPUT CONTROL**

Normally, data from the Programmable KEY string is transmitted serially. If the setting of the ECHO function is ENABLED, data is also output to the display.

The Toggle Display Echo Command (HBE) is a toggle function which will allow any or all parts of a Programmable KEY string to be both transmitted and displayed simultaneously. With the terminal echo disabled, all characters after the HBE command will be sent to both the display and the serial port. Remember that is a toggle function and will operate according to the state of the terminal's ECHO function. Escape sequences echoed to the display that do not require serial output are processed normally. Sequences which do require serial output are stored in the receiver buffer until the end of the current KEY string execution.

**The Toggle Serial Output Command (HBF)** is a toggle function which will prevent characters within a Programmable KEY string from being transmitted. This may be used in conjunction with the Toggle Echo Command where certain parts of strings which are Echoed to the display will not be transmitted (e.g. An application requires that a "RUN" command string be sent to the host while a message explaining the command be sent to the display. In the following example, the command string sent to the host consists of the following string "#STRT\*9" while the message sent to the display should read "RUN-NING". Key 01 is programmed with the Following:

## #STRT\*09 BF BE RUNNING BE BF

When key 01 (upper left hand corner) is pressed, the string "#STRT\*09" is transmitted to the host. The command HBF turns off output to the serial port while the next command HBE causes the string "RUNNING" to be sent to the display only and not to the serial port. The trailing commands HBE and HBF enables transmission and disables echo. If no other KEY operations follow the "RUNNING string, the trailing toggle commands are not necessary.

# PAUSE COMMANDS

The output of the Programmable KEY string may be programmed to pause either for a specific character to be received, or a specific handshake line input status.

**Pause Until Handshake Line Input +V (HB7)** will cause Programmable KEY output to suspend until the ProMotion's handshake line (at the interface connector) is at +V (valid handshake line input voltage levels for RS-232 are +3V to +30V and -3V to -30V). A special waiting cursor consisting of horizontal bars ()) is displayed in place of the regular cursor after approximately one half second of waiting. The suspend condition may be canceled by pressing CTRL and F5 simultaneously. If the handshake line was already at +V, no delay in output would be encountered. This command is only recognized if the HANDSHAKE setting is set to DISABLE. **Pause Until Handshake Line Input -V (HB6)** will cause Programmable KEY output to suspend until the ProMotion's handshake line (at the interface connector) is at -V (valid handshake line input voltage levels for RS-232 are +3V to +30V and -3V to -30V). A special waiting cursor consisting of horizontal bars ( ) is displayed in place of the regular cursor after approximately one half second of waiting. The suspend condition may be canceled by pressing CTRL and F5 simultaneously. If the handshake line was already at -V, no delay in output would be encountered. This command is only recognized if the HANDSHAKE setting is set to DISABLE.

## Pause Until (nn) Character Received Command (HBD) will

cause Programmable KEY output to suspend until the following value (nn) is received by the ProMotion. This command may be useful in a number of applications where the terminal must wait for a certain character from the host before continuing. e.g. Note: [CR] = H0D

- 1) Send the string "STOP[CR]" to the host.
- 2) Wait for the host to send "STOPPED" back to terminal.
- 3) Send the string "A=A+1[CR]" to host.
- 4) Wait for host to send ">" prompt.
- 5) Send the string "RUN [CR]."

The following string programmed into a Programmable Key will execute the example above:

## S T O P **0D BF BD** D **BF** A = A + 1 **0D BF BD** > **BF** $R \cup N$ **0D**

Note that Serial output is toggled off (HBF) prior to the pause commands (HBD). When the pause command has been executed, the wait character is echoed to the serial port/display unless toggled off. Note: The seventh character "D" is the last character in the word STOPPED. If necessary, you may verify the entire string with the following string:

#### **BD** 'S' **BD** 'T' **BD** 'O' **BD** 'P' **BD** 'P' **BD** 'E' **BD** 'D'

**SECTION 4** 

Whenever the terminal is waiting for the reception of a character, a special cursor consisting of horizontal bars ( $\equiv$ ) will flash in place in of the regular cursor. The PAUSE command may be aborted at any time by simultaneously pressing the CTRL and F5 keys. If you are waiting to verify an entire string as in the example above, you must press the CTRL+F5 combination seven (7) times.

# **BRANCHING COMMANDS**

Branching commands may be used to reprocess or conditionally process all or portions of a Programmable KEY string.

**The Label Designator Command (HB4)** must always be followed by a label (nn). The label may be any value. Branch commands are always followed by the label value which to search for. Searches for labels always begin at the start of the string and proceed to the end of the string. Any search for a non-existent label will result in the termination of Programmable KEY string processing, and normal exit. Label Designator Commands and their respective values are ignored in all cases except for searches initiated by a branch condition. Programmable KEY processing and output continue normally with the character following the label value.

**Branch Always Command (HBA)** will unconditionally branch to label value (nn) that follows. The above Label Designator Command (HB4) is always used to specify the label value (nn).

**Branch Conditional Command (HB5)** branches to the label value (nn) that follows only if Handshake Input Line is -V. If Handshake Input Line is +V, Programmable KEY processing and output continue normally with the character following the Conditional Branch's label value.

In the following example, suppose the ProMotion is only used as a remote monitoring device. Assume the following to be true of the host device:

1) The host will power up "stopped"

2) When the unit begins to run, "R" is transmitted

3) When the unit stops, "S" is transmitted from the host

4) When the paper is low, +V is asserted on line connected to Handshake Input of ProMotion

It is desirable to display "STOPPED" when stopped and "RUNNING" when running, as well as the paper status. The example below will demonstrate the use of the branch commands.

BF BE B4 1 1B E STOPPED B5 2 0D 0A PAPER LOW 4B 2 BD R 1B E RUNNING B5 3 0D 0A PAPER LOW B4 3 BD S BA 1

Note: Spaces are shown for clarity only. No coded spaces required

This example assumes the setting of ECHO is DISABLED, and the setting of ESCAPE MODE is PRIVATE. SCREEN SIZE may be set to 24 x 8.

Stepping through the above example:

Note:  $\langle esc \rangle = H1B$ .

- 1) Serial output is toggled off (HBF)
- 2) Echo to the display is toggled on (HBE)
- 3) Label is placed (H4B '1')
- 4) The screen is cleared ( $\langle esc \rangle$ 'E')
- 5) 'STOPPED' is displayed
- 6) If paper is good, jump to step 9 (HB5 '2')
- 7) 'PAPER LOW' is displayed on the next line
- 8) Label is placed (H4B '2')
- 9) Wait for "R" (HBD 'R')
- 10) The screen is cleared (<esc>'E')
- 11) 'RUNNING' is displayed
- 12) If paper is good, jump to step 15 (HB5 '3')
- 13) 'PAPER LOW' is displayed on the next line
- 14) Label is placed (HB4 '3')
- 15) Wait for 'S' (HBD 'S')
- 16) Jump to step 4 (HBA '1')

# HANDSHAKE OUT LINE MANIPULATION

Handshake Out Line Manipulation command are useful when the need to signal an external device is needed. the handshake out line will maintain voltage levels between either +3V to +15V or -3V to -15V. Effective line load resistance should always be greater than 3K ohms (RS-232 interface only).

Assert Handshake Out Equals +V Command (HB9) will assert the Handshake out line (at interface connector) to +V. (This command is only active if Handshake setting is set to DISABLE).

Assert Handshake Out Equals -V Command (HB8) will assert the Handshake out line (at interface connector) to -V. (This command is only active if Handshake setting is set to DISABLE).

# **Display characters**

## PROGRAMMABLE DISPLAY CHARACTERS

Several custom characters may be programmed into the display. Each character consists of a standard 5 x 7 or a 7 x 14 dot matrix. Although a total of thirty two (32) characters are available, several programmable are used by the terminal for special functions, as shown in the following table.

| Character<br>24 X 8 mode | Character<br>16 X 32 mode | HEX | DESCRIPTION                                                       |
|--------------------------|---------------------------|-----|-------------------------------------------------------------------|
|                          | 14.1<br>T                 | 9B  | char 27 (Hardware handshake<br>disabled from host)                |
| PL                       |                           | 9C  | char 28 (parity error indication)                                 |
|                          |                           | 9D  | char 29 (non-shifted, non-CTRL<br>cursor)                         |
|                          | LT.                       | 9E  | char 30 (non-shifted, CTRL cur-<br>sor) (Not available on 20 Key) |
|                          | LLT                       | 9F  | char 31 (shifted, CTRL cursor)<br>(Not available on 20 Key)       |
| ф.                       | +                         | A0  | char 32 (shifted, non-CTRL cur-<br>sor) (Not available on 20 Key) |

User characters 29 - 32 are used as cursors, thereby allowing customized cursor shapes. User character 28 is the symbol displayed when a parity error occurs and DISPLAY PE is enabled.

# for use of this feature. The following ANSI escape sequence is used to redefine a programmable display character:

**DISPLAY CHARACTER PROGRAMMING** 

For a 32 X 16 mode display:

ESC[5zCn;R1;R2;R3;R4;R5;R6;R7;R8ESC[0z For a 24 X 8 mode display: ESC[5zCn;R1;R2;R3;R4;R5;R6;R7;R8;R9;R10;R11;R12;R13;R1

A working knowledge of binary and hexadecimal notation is helpful

#### ESC[5zCn;R1;R2;R3;R4;R5;R6;R7;R8;R9;R10;R11;R12;R13;R1 4;R15;R16ESC[0z

"Cn" is substituted by C1 - C32 signifying programmable characters 1 through 32. R1 - R8 represent row one through row eight (R1-R16 for 24 x 8 Mode) of the display character and should be replaced with a pair of ASCII Hexidecimal characters. Bit 7 of each byte represents the leftmost column of the character. Character C1 is stored at HEX location 81, C2 at HEX 82 and so forth.

To display user characters (8 bit data mode is required). Simply send H81 - HB0 (Decimal 129 to 176), to the terminal via host control or program any of the keys to output the appropriate HEX location. ECHO must be ENABLED to view the characters in this manner.

**Note:** When programming custom characters, the mode in which those characters will be displayed must be selected. If you program a character in 24 X 8 mode and then switch to 32 X 16 mode the character will not appear when the appropriate HEX code is received.

Note: For the 20 key keypad option there are no Alpha keys. Refer to the Decimal to HEX conversion tables to enter the equivalent value for the HEX key required EXAMPLE 1: The ProMotion is set for 16 X 32 display mode. Program the user character "C1" to display an upper case "A." The character cell is organized as 8 rows and columns. Bits 0 and 1 are ignored. If all row information is not sent, zeros will be inserted.

| Bit Number     | <u>7654</u> | 3210           |                  |
|----------------|-------------|----------------|------------------|
|                |             |                |                  |
| Row 1 (R1)     | 0111        | 00 x x         | 70 (hexadecimal) |
| Row 2 (R2)     | 1 0 0 0     | <b>1</b> 0 x x | 88 (hexadecimal) |
| Row 3 (R3)     | 1 0 0 0     | <b>1</b> 0 x x | 88 (hexadecimal) |
| Row 4 (R4)     | 1 0 0 0     | <b>1</b> 0 x x | 88 (hexadecimal) |
| Row 5 (R5)     | 1111        | 10 x x         | F8 (hexadecimal) |
| Row 6 (R6)     | 1 0 0 0     | <b>1</b> 0 x x | 88 (hexadecimal) |
| Row 7 (R7)     | 1000        | 10 x x         | 88 (hexadecimal) |
| Row 8 (R8)     | 0 0 0 0     | 00 x x         | 00 (hexadecimal) |
| x = Don't Care | •           |                |                  |

ESC[5zC1;70;88;88;88;F8;88;88;00ESC[0z

Program any key for a Hex 81 (129 D) and be sure the ECHO is ENABLED.

|       | b7 | b6 | b5 | b4 | b3 | <b>b2</b> | <b>b1</b> | b0 |
|-------|----|----|----|----|----|-----------|-----------|----|
| Row 1 |    |    |    |    |    |           |           |    |
| Row 2 |    |    |    |    |    |           |           |    |
| Row 3 |    |    |    |    |    |           |           |    |
| Row 4 |    |    |    |    |    |           |           |    |
| Row 5 |    |    |    |    |    |           |           |    |
| Row 6 |    |    |    |    |    |           |           |    |
| Row 7 |    |    |    |    |    |           |           |    |
| Row 8 |    |    |    |    |    |           |           |    |

Figure 4. 11: Character Example

Shaded areas are ignored.

When the programmed key is depressed the character above will be displayed.
#### EXAMPLE 2: Terminal is set for 8 X 24 mode.

Program the user character "C32" to display a superscript Copyright symbol. The character cell is organized as 16 rows and 8 columns. If all row information is not sent, zeros will be inserted.

| Bit Number   | <u>7654</u> | 3210            |                  |
|--------------|-------------|-----------------|------------------|
|              |             |                 |                  |
| Row 1 (R1)   | 0 0 1 1     | 1 0 0 0         | 38(hexadecimal)  |
| Row 2 (R2)   | 0 1 0 0     | 0100            | 44 (hexadecimal) |
| Row 3 (R3)   | 1011        | 1010            | BA (hexadecimal) |
| Row 4 (R4)   | 1010        | 0010            | A2 (hexadecimal) |
| Row 5 (R5)   | 1010        | 0010            | A2 (hexadecimal) |
| Row 6 (R6)   | 1011        | 1010            | BA (hexadecimal) |
| Row 7 (R7)   | 0 1 0 0     | 0 1 1 0         | 44 (hexadecimal) |
| Row 8 (R8)   | 0 0 1 1     | 1 0 0 0         | 38 (hexadecimal) |
| Row 9 (R9)   | 0 0 0 0     | 0 0 0 0         | 00 (hexadecimal) |
| Row 10 (R10) | 0 0 0 0     | 0 0 0 0         | 00 (hexadecimal) |
| Row 11 (R11) | 0 0 0 0     | 0 0 0 0         | 00 (hexadecimal) |
| Row 12 (R12) | 0 0 0 0     | 0 0 0 0         | 00 (hexadecimal) |
| Row 13 (R13) | 0 0 0 0     | 0 0 0 0         | 00 (hexadecimal) |
| Row 14 (R14) | 0 0 0 0     | $0 \ 0 \ 0 \ 0$ | 00 (hexadecimal) |
| Row 15 (R15) | 0 0 0 0     | 0 0 0 0         | 00 (hexadecimal) |
| Row 16 (R16) | 0 0 0 0     | 0 0 0 0         | 00 (hexadecimal) |

The sequence is as follows:

ESC[5zC32;38;44;BA;A2;A2;BA;44;38;00;00;00;00;00;00;00;00 ESC[0z

Program any key for a Hex B0 (176 D) and be sure the ECHO is ENABLED.

#### Example 2 (Continued).

|        | <b>b</b> 7 | b6 | b5 | b4 | b3 | b2 | b1 | b0 |
|--------|------------|----|----|----|----|----|----|----|
| Row 1  |            |    |    |    |    | _  |    |    |
| Row 2  |            |    |    |    |    |    |    |    |
| Row 3  |            |    |    |    |    |    |    |    |
| Row 4  |            |    |    |    |    |    |    |    |
| Row 5  |            |    |    |    |    |    |    |    |
| Row 6  |            |    |    |    |    |    |    |    |
| Row 7  |            |    |    |    |    |    |    |    |
| Row 8  |            |    |    |    |    |    |    |    |
| Row 9  |            |    |    |    |    |    |    |    |
| Row 10 |            |    |    |    |    |    |    |    |
| Row 11 |            |    |    |    |    |    |    |    |
| Row 12 |            |    |    |    |    |    |    |    |
| Row 13 |            |    |    |    |    |    |    |    |
| Row 14 |            |    |    |    |    |    |    |    |
| Row 15 |            |    |    |    |    |    |    |    |
| Row 16 |            |    |    |    |    |    |    |    |

#### Figure 4. 12: Character Example

When the programmed key is depressed the character above will be displayed.

#### EXAMPLE 3: Terminal is set for 8 X 24 mode.

Program the user character "C20" to display a Pound Sterling symbol. The character cell is organized as 16 rows and 8 columns. If all row information is not sent, zeros will be inserted.

| Bit Number   | <u>7654</u> | 3210            |                  |
|--------------|-------------|-----------------|------------------|
| _            |             |                 |                  |
| Row 1 (R1)   | 0 0 0 0     | 1 1 0 0         | 0C(hexadecimal)  |
| Row 2 (R2)   | 0 0 0 1     | 0 0 1 0         | 12 (hexadecimal) |
| Row 3 (R3)   | 0001        | $0 \ 0 \ 0 \ 0$ | 10 (hexadecimal) |
| Row 4 (R4)   | 0001        | 0 0 0 0         | 10 (hexadecimal) |
| Row 5 (R5)   | 0 1 1 1     | 1 1 0 0         | 7C (hexadecimal) |
| Row 6 (R6)   | 0001        | 0 0 0 0         | 10 (hexadecimal) |
| Row 7 (R7)   | 0001        | 0 0 0 0         | 10(hexadecimal)  |
| Row 8 (R8)   | 0001        | 0 0 0 0         | 10 (hexadecimal) |
| Row 9 (R9)   | 0001        | $0 \ 0 \ 0 \ 0$ | 10 (hexadecimal) |
| Row 10 (R10) | 0 1 0 1     | 0 0 0 0         | 50 (hexadecimal) |
| Row 11 (R11) | 1011        | 0 0 0 0         | B0 (hexadecimal) |
| Row 12 (R12) | 1001        | 1 0 0 1         | 99 (hexadecimal) |
| Row 13 (R13) | 1010        | 0 1 1 0         | A6 (hexadecimal) |
| Row 14 (R14) | 0 1 0 0     | 0 0 0 0         | 40 (hexadecimal) |
| Row 15 (R15) | 0 0 0 0     | 0 0 0 0         | 00 (hexadecimal) |
| Row 16 (R16) | 0 0 0 0     | 0 0 0 0         | 00 (hexadecimal) |

The sequence is as follows:

ESC[5zC20;0C;12;10;10;7C;10;10;10;50;B0;99;A6;40;00;00 ESC[0z

Program any key for a Hex 95 (149 D) and be sure the ECHO is ENABLED.

|        | b7 | b6 | b5 | <b>b4</b> | b3 | b2 | b1 | b0 |
|--------|----|----|----|-----------|----|----|----|----|
| Row 1  |    |    |    |           |    |    |    |    |
| Row 2  |    |    |    |           |    |    |    |    |
| Row 3  |    |    |    |           |    |    |    |    |
| Row 4  |    |    |    |           |    |    |    |    |
| Row 5  |    |    |    |           |    |    |    |    |
| Row 6  |    |    |    |           |    |    |    |    |
| Row 7  |    |    |    |           |    |    |    |    |
| Row 8  |    |    |    |           |    |    |    |    |
| Row 9  |    |    |    |           |    |    |    |    |
| Row 10 |    |    |    |           |    |    |    |    |
| Row 11 |    |    |    |           |    |    |    |    |
| Row 12 |    |    |    |           |    |    |    |    |
| Row 13 |    |    |    |           |    |    |    |    |
| Row 14 |    |    |    |           |    |    |    |    |
| Row 15 |    |    |    |           |    |    |    |    |
| Row 16 |    |    |    |           |    |    |    |    |

Figure 4. 13: Character Example

When the programmed key is depressed the character above will be displayed.

# 4.5 ProMotion GRAPHICS MODE

There are two ways in which graphics may be handled by the ProMotion.

- 1. Graphics File Transfer and,
- 2. Manipulation of Graphics Memory Pixels. (See Page 44)

Graphics Memory exists on a different layer and is independent of the Text Memory.

There a two Graphics memory locations; Buffer0 and Buffer1

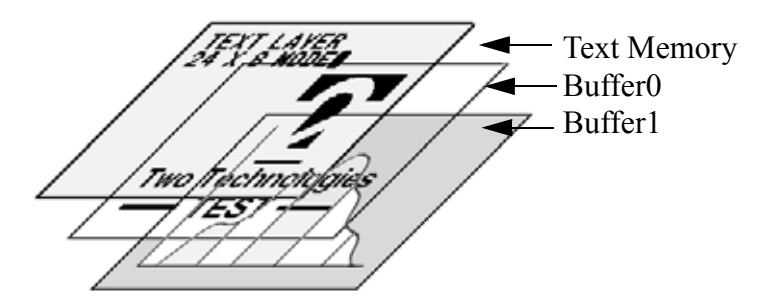

#### Figure 4. 14: Text and Graphics Memory

Graphics Memory is inactive until the contents are displayed via the **esc**[5zGD0 or **esc**[5zGD1 sequence.

Text will be superimposed on top of the Graphic Image. It is important to note that the graphic image not be displayed in a manner which will obstruct any text on the screen or vice versa.

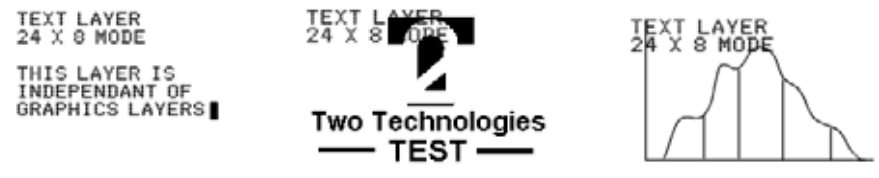

Text Displayed Graphics: Display Buffer 0

Display Buffer 1

**Figure 4. 15: Selecting Graphics Memory** etion of the first image download, the second i

Upon completion of the first image download, the second image may be downloaded. Alternatively, one Graphic image may be loaded as the other is being displayed.

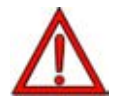

## THE TWO GRAPHICS BUFFERS MAY NOT BE DISPLAYED SIMULTANEOUSLY

The two may be toggled using the esc[5zGD0 esc[0z or esc[5zGD1 esc[0z sequence.]]

Graphic images representing two operating modes may be an example of this operation.

Graphics may be downloaded to one of two buffers in the ProMotion memory via the serial port using the sequence below:

#### **DOWNLOAD GRAPHICS FILE TO PROMOTION**

| Load binary data to graphics buffer 0 | esc[5zGL0;         |
|---------------------------------------|--------------------|
| Load binary data to graphics buffer 1 | <b>esc</b> [5zGL1; |

A Two Technologies Utility (PROCNV.EXE See Page 40), is used to convert a 192 X 128 one bit per pixel (2 color) graphics bit map file (.bmp) to binary format <filename>.ttb. The file size is 3K (3072) bytes.

The syntax is as follows:

#### esc[5zGL0;<transmission of serial string> esc[0z

IMPORTANT: The sequence **esc**[0z must be appended else the keypad will not respond.

In order to display either image the **esc**[5zGD0 **esc**[0z or **esc**[5zGD1 **esc**[0z sequence must be issued.

Note:

Text processing will occur as normal provided no graphic image is being displayed. Due to the processing of Graphics, as soon as an image is selected for display there will be a slow down in Text processing especially when switching between text modes (24 X 8 to 32 X 16 or vice versa).

The graphics memory will lie on top of the text layer which will allow text to be superimposed with the graphic. If Text is not desired on the graphic image, the text must first be cleared. Text and graphics are individually controlled.

#### FILE CONVERSION UTILITY (PROCNV.EXE)

The file conversion utility PROCNV.EXE is used to convert a standard two color (1 bit) bitmap (\*.bmp) image into a binary file with an extension of ttb.

The syntax for the proper execution is:

#### procnv <bitmap filename with no extension>

See sample screen below:

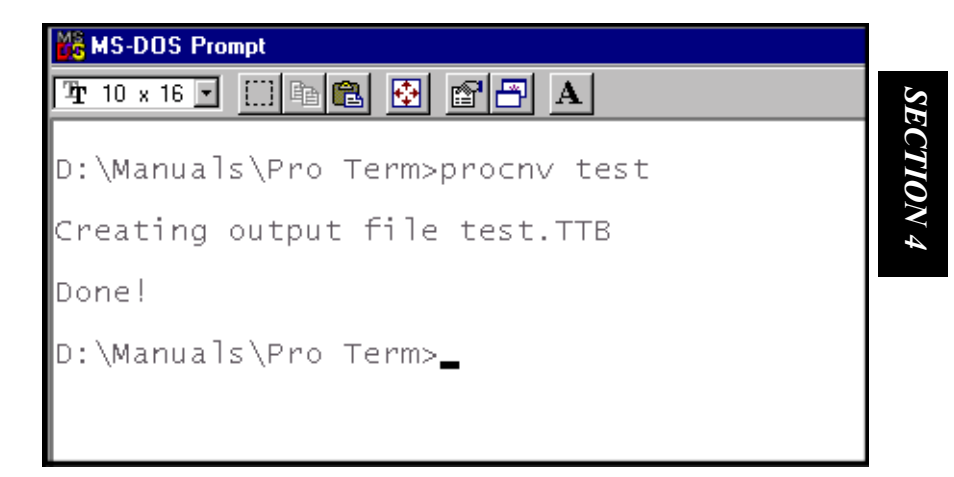

The ProMotion screen format can be described as follows: The resolution of the display is 192x128 pixels - black & white (monochrome)

Each pixel is controlled with one bit of screen memory and is formatted as follows:

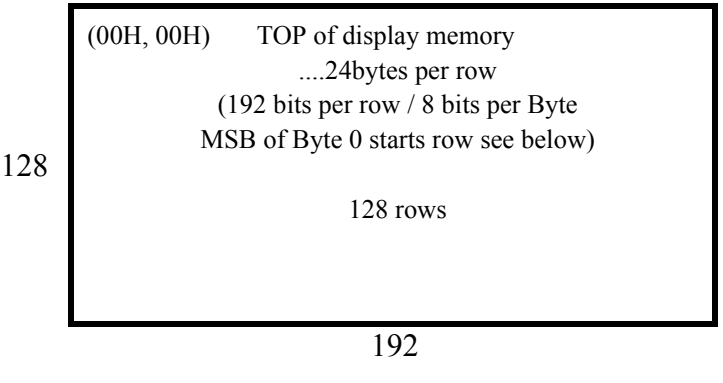

Black = 1 (bit set) White = 0 (bit clear)

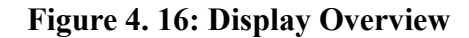

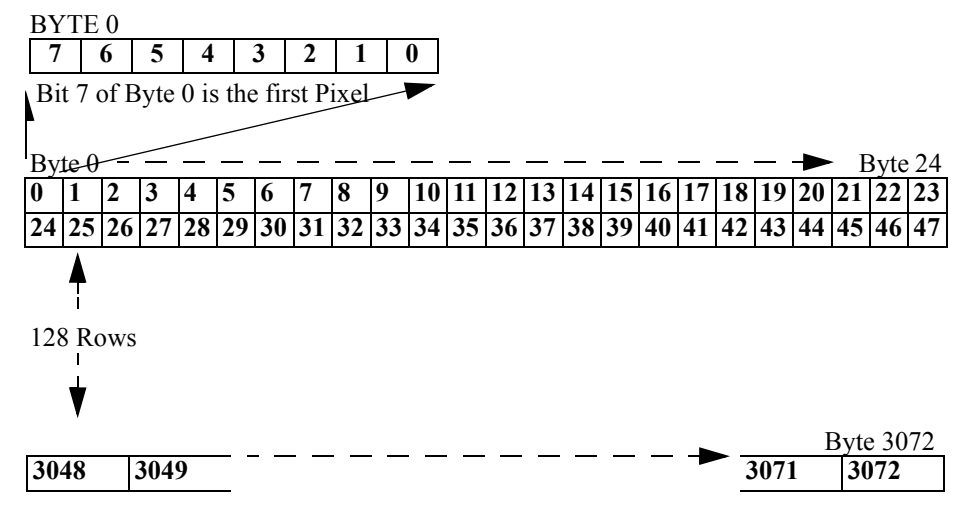

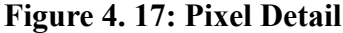

#### **GRAPHICS CONTROL ESCAPE SEQUENCES**

used with applicable model

#### Table 16: Graphics ANSI Control Summary

| ESCAPE SEQUENCE                   | DESCRIPTION                           |  |  |  |
|-----------------------------------|---------------------------------------|--|--|--|
| Download Graphics                 | file to ProMotion                     |  |  |  |
| esc[5zGL0                         | Load binary data to graphics buffer 0 |  |  |  |
| esc[5zGL1                         | Load binary data to graphics buffer 1 |  |  |  |
| Display Buffer Cont               | ents                                  |  |  |  |
| esc[5zGD0                         | Display Buffer 0 contents             |  |  |  |
| esc[5zGD1                         | Display Buffer 1 contents             |  |  |  |
| Clear Buffer Conten               | ts                                    |  |  |  |
| esc[5zGB0                         | Clear contents of Buffer 0            |  |  |  |
| esc[5zGB1                         | Clear contents of Buffer 1            |  |  |  |
| Draw Real-time Gra                | phics                                 |  |  |  |
| esc[5zGS0                         | Set Pixel in Buffer 0                 |  |  |  |
| esc[5zGS1                         | Set Pixel in Buffer 1                 |  |  |  |
| esc[5zGC0 Reset Pixel in Buffer 0 |                                       |  |  |  |
| esc[5zGC1                         | Reset Pixel in Buffer 0               |  |  |  |
|                                   | ·                                     |  |  |  |
| esc[0z                            | Terminate operation                   |  |  |  |

<u>**IMPORTANT NOTE</u>**: When the final terminator esc[0z (esc = H1B)] is successfully received, the programming information is inserted into the Graphics data storage area.</u>

Display Buffer Escape sequences

**NOTE:** Use of higher BAUD rates (19,200 and 57,600), facilitates faster transfer and display of graphics. Handshaking must be enabled at higher BAUD rates to insure proper transfer of a graphics file.

The commands are shown below:

**Clear Buffer Contents** 

Clear contents of Buffer 0 Clear contents of Buffer 1 esc[5zGB0 esc[0z esc[5zGB1 esc[0z

**Note**: No spaces required. **Note:** esc[0z must be appended for the command to execute

Once the contents of the buffer have been loaded, the terminal must be prompted to display the graphics image as follows: Display Buffer Contents

| Display Buffer 0 contents | esc[5zGD0 esc[0z |
|---------------------------|------------------|
| Display Buffer 1 contents | esc[5zGD1esc[0z  |

**Note:** esc[0z must be appended for the above command to execute. If the contents of the memory buffer are displayed prior to new data being loaded or the contents cleared, what ever random pattern has been stored will be displayed.

#### **Example:**

A typical series of commands to Clear Buffer contents, transfer a graphics image and display the contents on the LCD display;

# esc[5zGB0H1B[0z esc[5zGL0;<Serial string (\*.ttb File)> esc[0z esc[5zGD0H1B[0z

Note: The Buffer may be displayed before transfer of ttb file. The only difference being that the screen will display the image as it is being transferred which gives the appearance of a scrolling display.

#### **REAL TIME GRAPHICS MODE**

The second method is direct manipulation of display Pixels in real time. Draw Real-time Graphics

Set Pixel in Buffer 0 **esc**[5zGS0;xx,yy **esc**[0z A HEX value for the location of each Pixel must be defined. xx is the HEX value along the horizontal and yy is the HEX value along the vertical. Example:

#### esc[5zGS0;20;30 esc[0z

Set Pixel in Buffer 1 Example:

#### esc[5zGS1;xx,yy esc[0z

esc[5zGS1;45;1A esc[0z

The same rules apply for this mode as with image mode. The buffer must first be cleared then the contents of the buffer must be displayed.

The following illustration shows the display layout;

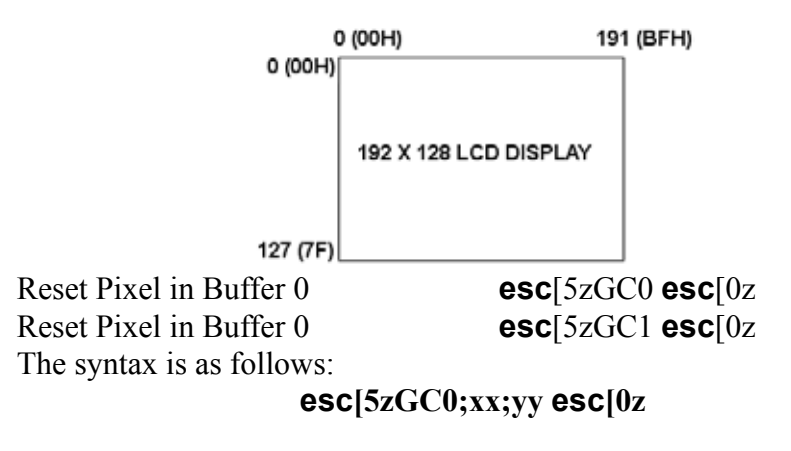

Terminate operation

**<u>IMPORTANT NOTE</u>**: When the final terminator **esc[0z** is successfully received, the programming information is inserted into the Graphics data storage area.

esc[0z

#### THIS PAGE LEFT INTENTIONALLY BLANK

#### Section 4

## 4.6 Advanced Control Mode (ACM)

ACM is accessible when the ProMotion is in ANSI mode.

There are no PRIVATE Mode escape sequences in ACM, however, the ProMotion may be set to PRIVATE Mode after completion of ACM functions via ESC[?21 then returned to ANSI (ESC <).

There are several restrictions which are imposed when operating in ACM :

- 1. The setup menus are disabled when in ACM ; CTRL, SHIFT, F1 or CTRL, SHIFT, F2, as well as CONTRAST, CTRL F5, will not respond.
- **2.** If any keys have been redefined, they will return to their default settings until the suspension of ACM activities.
- **3.** Only the host may enable ACM and these settings cannot be saved; If power is removed all ACM settings will be disabled.
- **4.** The modifier keys (CTRL, SHIFT) will only effect the display and not the key code outputs; (e.g., The F1 key will output 41H with no modifier keys pressed.

If the CTRL key is pressed and then F1, 41H will be output. The same applies for the SHIFT key)

The +  $\square$   $\square$   $\square$  display characters will be shown as normal, provided the SHIFT and CTRL keys are enabled.

(See following pages).

Note: Cursors shown in 24 X 8 Screen Mode

| ESCAPE SEQ.                                   | DESCRIPTION                       |  |  |
|-----------------------------------------------|-----------------------------------|--|--|
| ESC [1v                                       | Enable ACM                        |  |  |
| ESC [21v                                      | Disable ACM                       |  |  |
| SHIFT and CTI                                 | RL key controls                   |  |  |
| In ACM the fol                                | llowing only effects the display. |  |  |
| ESC [4v                                       | Disable SHIFT, Disable CTRL       |  |  |
| ESC [5v                                       | Enable SHIFT, Disable CTRL        |  |  |
| ESC [6v Disable SHIFT, Enable CTRL            |                                   |  |  |
| ESC [7v Enable SHIFT, Enable CTRL             |                                   |  |  |
| Note: SHIFT and CTRL key controls may be used |                                   |  |  |
| with ACM enabled or disabled.                 |                                   |  |  |

#### Table 17: ANSI ACM CONTROLS

#### ENQ ACKNOWLEDGEMENT

The normal response to the Inquiry ENQ (05H) from the host will be an ACK (06H) character.

When ACM is enabled (ESC[1v), the terminal will respond with a DLE (10H) Character.

This will insure that the host can verify that ACM has indeed been enabled on the ProMotion.

It is important to note, that only the HOST may select ACM via the ESC[1v sequence.

When an ENQ (05H) is sent from the HOST and ACM has not been selected an ACK (06H) will be received from the ProMotion.

Once the ACM has been selected by the HOST an ENQ should be sent and the response from the ProMotion will be a DLE (10H).

The HOST should then periodically check for DLE at a fixed time interval (e.g., 25mS) to verify;

- 1. The ProMotion is attached and,
- 2. The ProMotion is in Advanced Control Mode.

#### KEY CODES

When not in ACM any key may be redefined.

Δ

As soon as ACM is selected ALL key codes will revert to their default settings.

The Parameter Setup and the Key Output Definition Setup Menus are disabled as well as Contrast Control when in ACM

ACM Transition

The HOST may send a request for ACM at any time. In some situations the Operator may have one of the keys held down on the ProMotion while the HOST is requesting ACM or, one or more keys may be pressed while the HOST is releasing ACM.

See Application Note 2 in Appendix C for more **IMPORTANT INFORMATION** on the proper use of DLE.

#### **KEY RELEASE CODE FUNCTION**

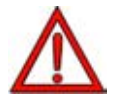

Communication must be set to 8 data bits in Advanced Control Mode

During normal operation of the ProMotion, the terminal will only send the appropriate key code upon key depression unless KNP has been ENABLED. In this case a NULL (00H) will be sent when the key is released. See Section 2 page 6.

When ACM is enabled, (ESC[1v from HOST), the terminal will send a unique code when the key is released.

The most significant digit of the ASCII key code will be set to a one and the corresponding HEX code will be transmitted to the host.

Example: Press the F1/A key. The terminal will send a HEX 41 to the host. Release the F1/A key. The terminal will send a HEX C1 to the host.

```
Press F1/A = 41H = 01000001
Release = C1H = 11000001
MSB Set
```

# SECTION 4

#### **N-KEY ROLLOVER**

Note: N-Key rollover is only active when in ACM. Any combination of keys may be pressed simultaneously or in any order with the exception of the restrictions listed below. Restrictions:

If any combination of 3 or more keys results in any two being in the same Column and Row, the resulting key codes will not be transmitted. Example below:

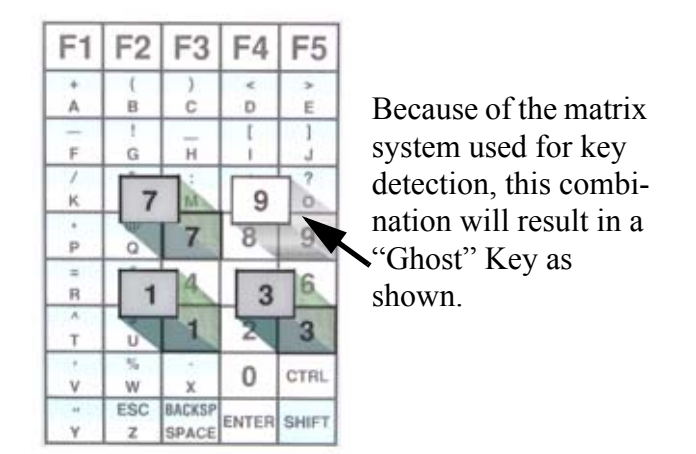

Figure 4. 18: Restricted key combination example

However, if the "7" and "1" keys are pressed, their codes will be transmited. If, while they are being held down, the "3" key is pressed, no key code will be sent for the "3" key.

There is no key repeat when ACM N-Key Rollover is in use.

The keys may be pressed in any order. When any key is released, the corresponding release code (Key Code + 80H), will be transmitted to the host

#### **KEY CODES**

In ACM, the CTRL and SHIFT will create specific Key Codes:

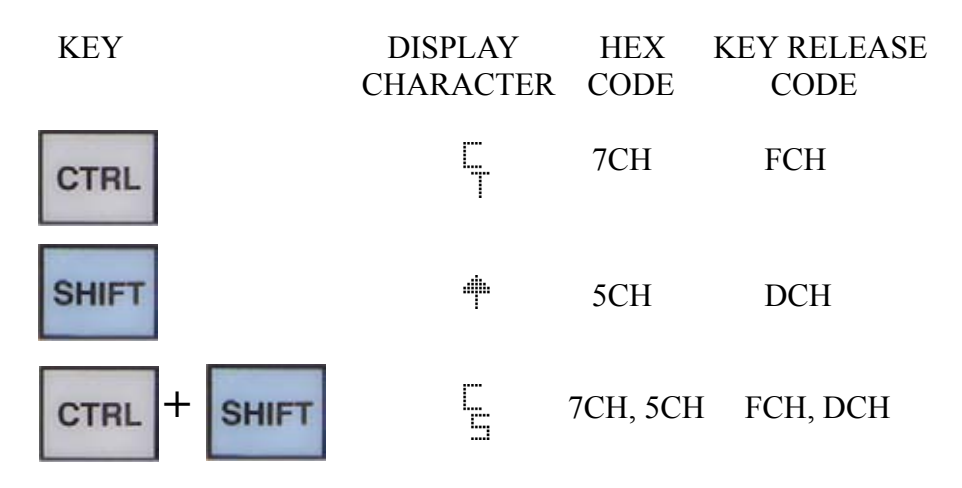

These keys are no longer modifier keys.

The display will show the appropriate display character as shown above.

When in normal mode the CTRL and SHIFT keys send no codes but rather act as modifiers.

The exception to this is when either key is disabled.

In the case of the disabled key, it will no longer act as a modifier and will send the corresponding key code when pressed.

If KNP is enabled, the key's release code will be sent when the key is released.

See the following page for details.

#### SHIFT AND CTRL ENABLE/DISABLE

| ESC [4v | Disable SHIFT, Disable CTRL |
|---------|-----------------------------|
| ESC [5v | Enable SHIFT, Disable CTRL  |
| ESC [6v | Disable SHIFT, Enable CTRL  |
| ESC [7v | Enable SHIFT, Enable CTRL   |

These escape codes will function differently for ACM and Non-ACM.

ACM only changes the cursor's appearance on the display where the non-ACM transmits the key output codes for the disabled key as well as the cursor display for the enabled key.

Also, the disabled keys function as a modifier is also disabled.

Table 18: Enable/Disable Function

ESC[4v

| Key         | Cursor<br>Display | Output | Release Code |  |  |
|-------------|-------------------|--------|--------------|--|--|
| ACM         |                   |        |              |  |  |
| SHIFT       | No Change         | 5CH    | DCH          |  |  |
| CTRL        | No Change         | 7CH    | FCH          |  |  |
| Normal Mode |                   |        |              |  |  |
| SHIFT       | No Change         | 5CH    | n/a          |  |  |
| CTRL        | No Change         | 7CH    | n/a          |  |  |

ESC[5v

| Key      | Cursor<br>Display | Output    | Release Code |  |  |  |
|----------|-------------------|-----------|--------------|--|--|--|
| ACM      |                   |           |              |  |  |  |
| SHIFT    | <b>#</b>          | 5CH       | DCH          |  |  |  |
| CTRL     | No Change         | 7CH       | FCH          |  |  |  |
| Normal M | Normal Mode       |           |              |  |  |  |
| SHIFT    | <b></b>           | No Output | n/a          |  |  |  |
| CTRL     | No Change         | 7CH       | n/a          |  |  |  |

# ESC[6v

| Key      | Cursor<br>Display | Output    | Release Code |
|----------|-------------------|-----------|--------------|
| ACM      |                   |           |              |
| SHIFT    | No Change         | 5CH       | DCH          |
| CTRL     | Г<br>Т            | 7CH       | FCH          |
| Normal M | lode              |           |              |
| SHIFT    | No Change         | 5CH       | n/a          |
| CTRL     | T                 | No Output | n/a          |

# ESC[7v

| Key             | Cursor<br>Display | Output    | Release Code |  |  |
|-----------------|-------------------|-----------|--------------|--|--|
| ACM             |                   |           |              |  |  |
| SHIFT           | 4                 | 5CH       | DCH          |  |  |
| CTRL            | L<br>T            | 7CH       | FCH          |  |  |
| SHIFT +         |                   | 5CH + 7CH | DCH + FCH    |  |  |
| CTRL            | 5                 |           |              |  |  |
| Normal M        | ode               |           |              |  |  |
| SHIFT           | <b>.</b>          | No Output | n/a          |  |  |
| CTRL            |                   | No Output | n/a          |  |  |
| SHIFT +<br>CTRL |                   | No Output | n/a          |  |  |

# **Section 5 Troubleshooting**

| No cursor on display                     |                                                                                                    |  |  |  |
|------------------------------------------|----------------------------------------------------------------------------------------------------|--|--|--|
| CAUSE                                    | <u>SOLUTION</u>                                                                                                    |  |  |  |
| Power Problems                           |                                                                                                    |  |  |  |
| No power to terminal (host supplied).    | Verify proper voltage to terminal.                                                                                                    |  |  |  |
| No power to terminal (adapter supplied). | <ul><li>a. Verify wall plug is functional.</li><li>b. Check wiring of adapter if wired as kit.</li></ul>                                                                                                    |  |  |  |
| Reversed Polarity                        | Cable Wiring or Host connector wiring                                                                                                    |  |  |  |
|                                          | For Cable Connector Pinout See Section 1 page 1                                                                                                    |  |  |  |
| Cursor Problems                          |                                                                                                    |  |  |  |
| Cursor not enabled                       | If Host control sends an ESC[5t in ANSI mode or<br>ESC G in Private Mode, the cursor will be dis-<br>abled. Use ESC[4t (ANSI) or ESC F (Private), to<br>re-enable cursor<br>The terminal Parameter Settings may have been<br>changed as well to disable cursor. Use CTRL,<br>SHIFT, F1 to reset (BKSP, ENTER, F1 on 20<br>Key keypad). |  |  |  |
| Resets by Itself                         |                                                                                                    |  |  |  |
| CAUSE                                    | SOLUTION                                                                                                    |  |  |  |
| Low voltage output                       | Verify proper voltage to terminal.                                                                                                    |  |  |  |
| Cable resistance too high                | Cable should be 26 AWG or larger                                                                                                    |  |  |  |
| Wire gauge too small                     | Cable should be 26AWG or larger.                                                                                                    |  |  |  |

| Not receiving or displaying correct characters |                                                                                                    |  |  |  |
|------------------------------------------------|----------------------------------------------------------------------------------------------------|--|--|--|
| CAUSE                                          | SOLUTION                                                                                                    |  |  |  |
| Incorrect BAUD rate                            | Open parameter menu. Change to correct<br>BAUD rate.                                                                                              |  |  |  |
|                                                | KEYS TO ACCESS SET PARAMETERS                                                                                                    |  |  |  |
|                                                | BAUD = 9600         F1-CHANGE THE SETTING         F2-NEXT OPTION         F3-PREVIOUS OPTION         F4-QUIT WITHOUT SAVING         F5-SAVE & EXIT |  |  |  |

#### **CAUSE**

ProTerm waiting for handshake line to be asserted.

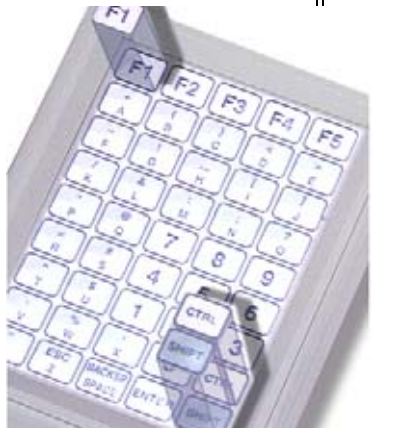

ENABLE HANDSHAKE

F1-CHANGE THE SETTING F2-NEXT OPTION F3-PREVIOUS OPTION F4-QUITWITHOUT SAVING F5-SAVE & EXIT

### **SOLUTION**

If handshaking is being used:

a. Verify that the wiring between the host and terminal is correct.

b. For RS-232, TTL/CMOS, verify that the handshake line from the host is asserted.

If handshaking is not being used: Access the Setup Parameter Menu by depressing the CTRL, SHIFT and F1 keys. The terminal will be in the SETUP PARAMETER MODE and the BAUD rate should show on the display. Press the F2 key until the display shows the HAND-SHAKE parameter. If the parameter is ENABLED, press F1 to disable handshaking.

#### PE is Displayed

CAUSE

Parity Error

#### **SOLUTION**

Open Parameter menu. Change PARITY to correct settings.

#### **Double Characters Displayed**

| CAUSE           | SOLUTION                                               |
|-----------------|--------------------------------------------------------|
| Echo Turned On. | Open Parameter menu. Change ECHO parameter to DISABLE. |

| Unit seems to lock-up on power up                       |                                                                                                    |  |  |  |  |
|---------------------------------------------------------|----------------------------------------------------------------------------------------------------|--|--|--|--|
| CAUSE                                                   | <b>SOLUTION</b>                                                                                                    |  |  |  |  |
| ProTerm waiting for hand-<br>shake line to be asserted. | <i>If handshaking is being used:</i><br><b>a.</b> Verify that the wiring between the host and ter-<br>minal is correct.                                                                                                    |  |  |  |  |
|                                                         | <b>b.</b> For RS-232, TTL/CMOS, verify that the handshake line from the host is asserted.                                                                                                    |  |  |  |  |
|                                                         | If handshaking is not being used:<br><b>a.</b> Access the Setup Parameter Menu by<br>depressing the CTRL, SHIFT and F1<br>keys. The terminal will be in the SETUP<br>PARAMETER MODE and the BAUD<br>rate should show on the display. Press<br>the F2 key until the display shows the<br>HANDSHAKE parameter. If the param-<br>eter is ENABLED, press F1 to disable<br>handshaking. |  |  |  |  |
| Unit does not perform                                   | self-test                                                                                                    |  |  |  |  |
| CAUSE                                                   | SOLUTION                                                                                                    |  |  |  |  |
| Self-test parameter disabled                            | Open parameter menu. Change TEST parameter to ENABLED                                                                                                    |  |  |  |  |

| Cannot access parameter mode                           |                                                                                                    |       |  |  |
|--------------------------------------------------------|----------------------------------------------------------------------------------------------------|-------|--|--|
| Cannot access function key programming mode            |                                                                                                    |       |  |  |
| CAUSE SOLUTION                                         |                                                                                                    |       |  |  |
| Configuration Menus are<br>locked out                  | Remove power. Depress the CTRL, SHIFT<br>and F3 keys while applying power to re enable<br>modifications.         |       |  |  |
| Cannot access parameter mod                            | e or function key programming mode (cont'd.)                                                                     |       |  |  |
| CAUSE                                                  | CAUSE SOLUTION                                                                                                   |       |  |  |
| ProTerm waiting for hand-<br>shake line to be asserted | See solution on Section 8 page 11.                                                                               |       |  |  |
| Incorrect characters di                                | isplayed.                                                                                                    | 1     |  |  |
| CAUSE                                                  | SOLUTION                                                                                                    | Se    |  |  |
| Parity settings incorrect                              | Open parameter menu. Change PARITY to correct setting.                                                           | ctior |  |  |
| Data bits incorrect                                    | Open parameter menu. Change DATA BITS to correct setting.                                                        | 15    |  |  |
| Incorrect BAUD rate                                    | Open parameter menu. Change the BAUD<br>rate by depressing the F1 key until the correct<br>BAUD rate is visible. |       |  |  |
| Inverted data lines.                                   | Verify wiring is correct.                                                                                        |       |  |  |

Section 5

| Function keys not sending correct values         |                                                                                                  |  |  |  |  |  |
|--------------------------------------------------|--------------------------------------------------------------------------------------------------|--|--|--|--|--|
| CAUSE                                            | SOLUTION                                                                                         |  |  |  |  |  |
| Key has been acciden-<br>tally reprogrammed.     | Reprogram function key. See Section 4                                                            |  |  |  |  |  |
| EEPROM corrupted by line disturbance.            | Disconnect power. Hold down keys as illus-<br>trated below.                                      |  |  |  |  |  |
|                                                  |                                                                                                  |  |  |  |  |  |
|                                                  | LOAD DEFAULTS?                                                                                   |  |  |  |  |  |
|                                                  | F1-YES F5-NO                                                                                     |  |  |  |  |  |
|                                                  | Reapply power. This will restore factory<br>defaults.<br>Reprogram parameters and function keys. |  |  |  |  |  |
| Terminal reset to factory defaults after repair. | Reprogram function keys.<br>See Section 4 .                                                      |  |  |  |  |  |

| Lost characters                  |                                                              |  |  |  |  |
|----------------------------------|--------------------------------------------------------------|--|--|--|--|
| CAUSE                            | SOLUTION                                                     |  |  |  |  |
| Needs to handshake               | ProTerm waiting for handshake line to be asserted.           |  |  |  |  |
| Key does not repeat when pressed |                                                              |  |  |  |  |
| CAUSE                            | SOLUTION                                                     |  |  |  |  |
| Repeat parameter disabled        | Open parameter menu. Change repeat parameter to SLOW or FAST |  |  |  |  |

#### THIS PAGE LEFT INTENTIONALLY BLANK

# **Section 6 Miscellaneous**

## **6.1 CUSTOMIZATIONS**

Many customizations of the ProMotion are possible. Those available include, but are not limited to, keypad graphics overlays, keypad character reassignments, custom packaging and special programming. Contact Two Technologies to discuss your requirements.

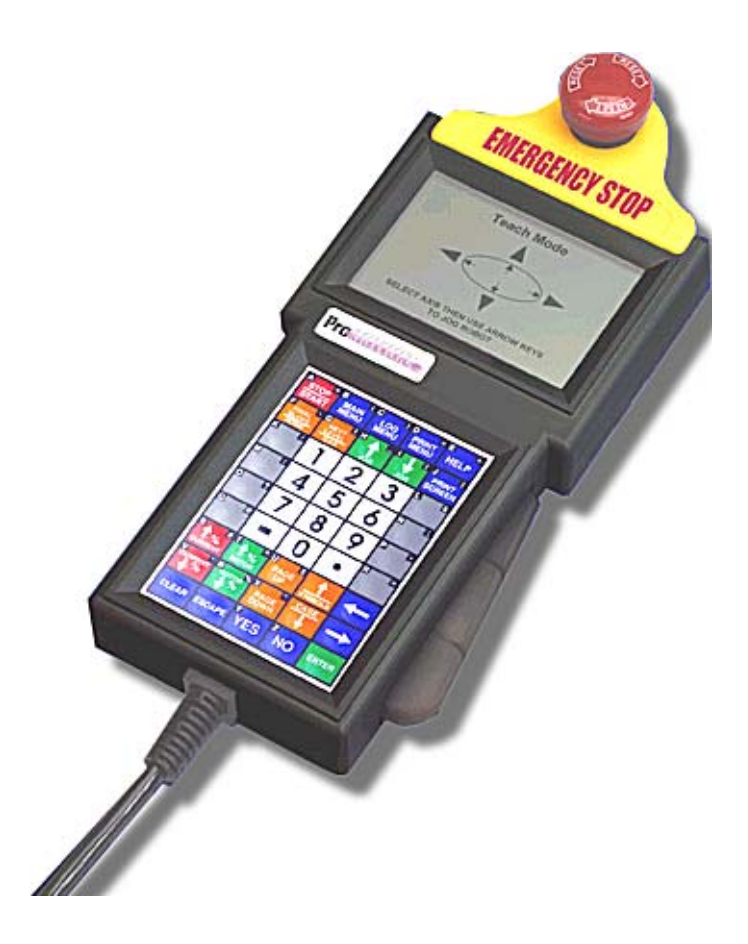

Figure 1.1: Custom ProMotion Example

MAN0328 Rev. A 7/18/01

# **6.2 ACCESSORIES**

Some of the accessories available for the ProMotion hand held terminal are described below. For information on all accessories, contact Two Technologies, Inc.

#### **Connecting Cables**

Permanent cables are available which feature 15 Pin D Shell terminations on the end. Lengths are 7 feet and 15 feet. Custom cable configurations are available. Contact Two Technologies, Inc. for more information.

#### WIRED ADAPTERS

*Refer to Accessories section (on-line catalog) at http://www.2t.com for other Connection Peripherals and cables.* 

#### **POWER SUPPLY/BATTERY CHARGER**

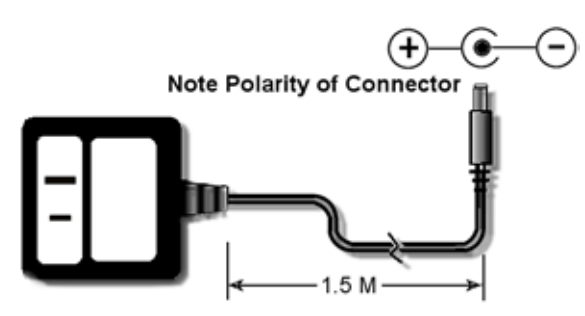

#1226-1- 7.5VDC @ 500 MA. or 9V @ 300 mA. Wall Mount Power Supply

Note: This power supply does not connect directly onto the ProMotion.

#### HARD-WIRED CABLES

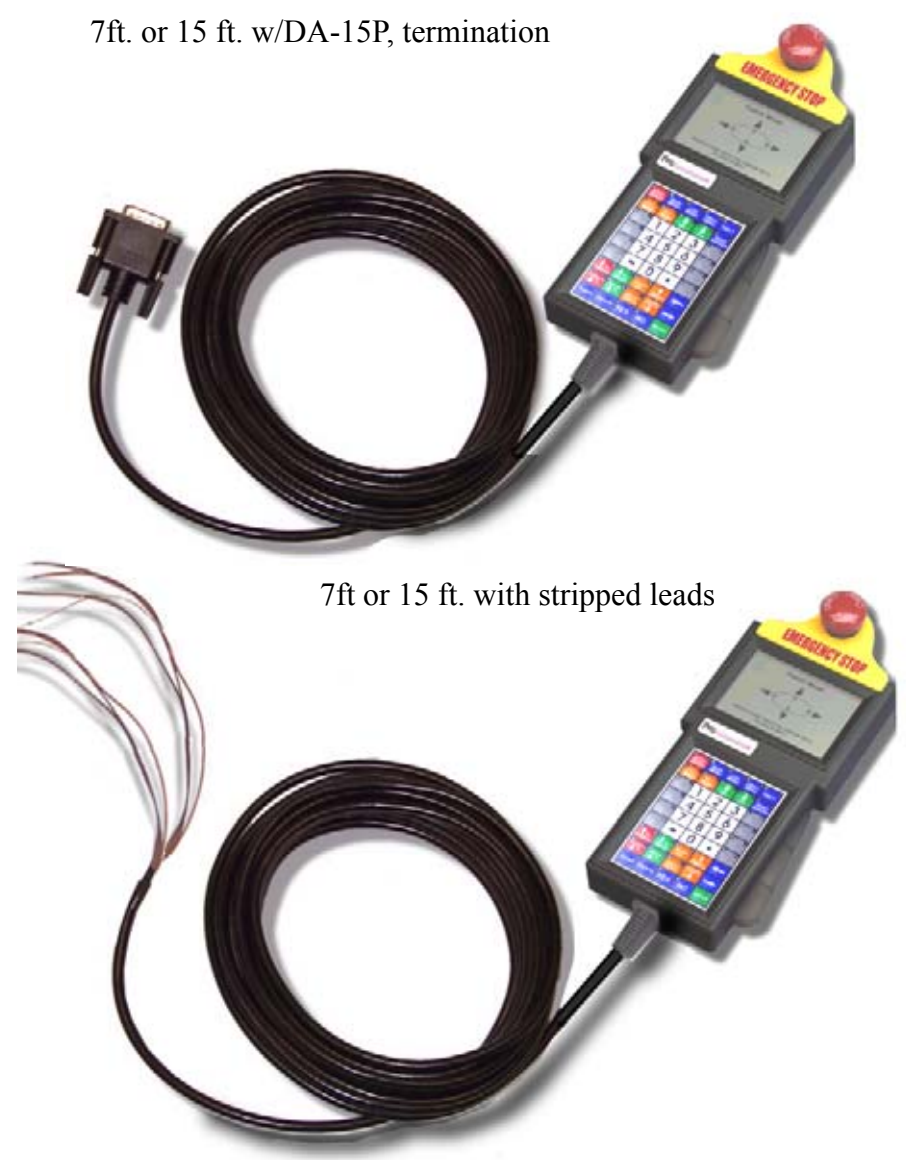

\*NOTE: Custom wiring configurations are available.

# CONTACT TWO TECHNOLOGIES, INC. FOR INFORMATION ON ANY CUSTOM CONFIGURATIONS

MAN0328 Rev. A 7/18/01

14 Miscellaneous

Copyright<sup>©</sup> 2000 Two Technologies, Inc.

# **Section 7 Appendices**

#### APPENDIX A

Note: Cn designates programmable key identifier.

Table 19: ASCII TABLE

| <u>DEC</u> | <u>HEX</u> | <u>ASCII</u> | <u>Cn</u> | <u>DISP</u><br><u>CHAR</u> | <u>DEC</u> | <u>HEX</u> | <u>ASCII</u> | <u>Cn</u> | <u>DISP</u><br>CHAR |
|------------|------------|--------------|-----------|----------------------------|------------|------------|--------------|-----------|---------------------|
| 0          | 00         | NUL          | n/a       | n/a                        | 32         | 20         | space        | n/a       | space               |
| 1          | 01         | SOH          | n/a       | n/a                        | 33         | 21         | !            | C21       | !                   |
| 2          | 02         | STX          | n/a       | n/a                        | 34         | 22         | "            | C22       | "                   |
| 3          | 03         | ETX          | n/a       | n/a                        | 35         | 23         | #            | C23       | #                   |
| 4          | 04         | EOT          | n/a       | n/a                        | 36         | 24         | \$           | C24       | \$                  |
| 5          | 05         | ENQ          | n/a       | n/a                        | 37         | 25         | %            | C25       | %                   |
| 6          | 06         | ACK          | n/a       | n/a                        | 38         | 26         | &            | C26       | &                   |
| 7          | 07         | BEL          | n/a       | n/a                        | 39         | 27         | '            | C27       | '                   |
| 8          | 08         | BS           | n/a       | n/a                        | 40         | 28         | (            | C28       | (                   |
| 9          | 09         | HT           | n/a       | n/a                        | 41         | 29         | )            | C29       | )                   |
| 10         | 0A         | LF           | n/a       | n/a                        | 42         | 2A         | *            | C2A       | *                   |
| 11         | 0B         | VT           | n/a       | n/a                        | 43         | 2B         | +            | C2B       | +                   |
| 12         | 0C         | FF           | n/a       | n/a                        | 44         | 2C         | '            | C2C       | '                   |
| 13         | 0D         | CR           | n/a       | n/a                        | 45         | 2D         | -            | C2D       | -                   |
| 14         | 0E         | SO           | n/a       | n/a                        | 46         | 2E         |              | C2E       |                     |
| 15         | 0F         | SI           | n/a       | n/a                        | 47         | 2F         | /            | C2F       | /                   |
| 16         | 10         | DLE          | n/a       | n/a                        | 48         | 30         | 0            | C30       | 0                   |
| 17         | 11         | DC1          | n/a       | n/a                        | 49         | 31         | 1            | C31       | 1                   |
| 18         | 12         | DC2          | n/a       | n/a                        | 50         | 32         | 2            | C32       | 2                   |
| 19         | 13         | DC3          | n/a       | n/a                        | 51         | 33         | 3            | C33       | 3                   |
| 20         | 14         | DC4          | n/a       | n/a                        | 52         | 34         | 4            | C34       | 4                   |
| 21         | 15         | NAK          | n/a       | n/a                        | 53         | 35         | 5            | C35       | 5                   |
| 22         | 16         | SYNC         | n/a       | n/a                        | 54         | 36         | 6            | C36       | 6                   |
| 23         | 17         | ETB          | n/a       | n/a                        | 55         | 37         | 7            | C37       | 7                   |
| 24         | 18         | CAN          | n/a       | n/a                        | 56         | 38         | 8            | C38       | 8                   |
| 25         | 19         | EM           | n/a       | n/a                        | 57         | 39         | 9            | C39       | 9                   |
| 26         | 1A         | SUB          | n/a       | n/a                        | 58         | ЗA         | :            | C3A       | :                   |
| 27         | 1B         | ESC          | n/a       | n/a                        | 59         | 3B         | ;            | C3B       | ;                   |
| 28         | 1C         | FS           | n/a       | n/a                        | 60         | 3C         | <            | C3C       | <                   |
| 29         | 1D         | GS           | n/a       | n/a                        | 61         | 3D         | =            | C3D       | =                   |
| 30         | 1E         | RS           | n/a       | n/a                        | 62         | 3E         | >            | C3E       | >                   |
| 31         | 1F         | US           | n/a       | n/a                        | 63         | 3F         | ?            | C3F       | ?                   |

#### Table 19: ASCII TABLE

| <u>DEC</u> | <u>HEX</u> | <u>ASCII</u> | <u>Cn</u> | <u>DISP</u><br><u>CHAR</u> | DEC | <u>HEX</u> | <u>ASCII</u> | <u>Cn</u> | <u>DISP</u><br><u>CHAR</u> |
|------------|------------|--------------|-----------|----------------------------|-----|------------|--------------|-----------|----------------------------|
| 64         | 40         | @            | C40       | @                          | 96  | 60         | •            | C60       | `                          |
| 65         | 41         | А            | C41       | А                          | 97  | 61         | а            | C61       | а                          |
| 66         | 42         | В            | C42       | В                          | 98  | 62         | b            | C62       | b                          |
| 67         | 43         | С            | C43       | С                          | 99  | 63         | С            | C63       | С                          |
| 68         | 44         | D            | C44       | D                          | 100 | 64         | d            | C64       | d                          |
| 69         | 45         | Е            | C45       | Е                          | 101 | 65         | е            | C65       | е                          |
| 70         | 46         | F            | C46       | F                          | 102 | 66         | f            | C66       | f                          |
| 71         | 47         | G            | C47       | G                          | 103 | 67         | g            | C67       | g                          |
| 72         | 48         | Н            | C48       | Н                          | 104 | 68         | h            | C68       | h                          |
| 73         | 49         | I            | C49       | I                          | 105 | 69         | i            | C69       | i                          |
| 74         | 4A         | J            | C4A       | J                          | 106 | 6A         | j            | C6A       | j                          |
| 75         | 4B         | K            | C4B       | К                          | 107 | 6B         | k            | C6B       | k                          |
| 76         | 4C         | L            | C4C       | L                          | 108 | 6C         | I            | C6C       | I                          |
| 77         | 4D         | М            | C4D       | М                          | 109 | 6D         | m            | C6D       | m                          |
| 78         | 4E         | Ν            | C4E       | Ν                          | 110 | 6E         | n            | C6E       | n                          |
| 79         | 4F         | 0            | C4F       | 0                          | 111 | 6F         | 0            | C6F       | 0                          |
| 80         | 50         | Р            | C50       | Р                          | 112 | 70         | р            | C70       | р                          |
| 81         | 51         | Q            | C51       | Q                          | 113 | 71         | q            | C71       | q                          |
| 82         | 52         | R            | C52       | R                          | 114 | 72         | r            | C72       | r                          |
| 83         | 53         | S            | C53       | S                          | 115 | 73         | S            | C73       | S                          |
| 84         | 54         | Т            | C54       | Т                          | 116 | 74         | t            | C74       | t                          |
| 85         | 55         | U            | C55       | U                          | 117 | 75         | u            | C75       | u                          |
| 86         | 56         | V            | C56       | V                          | 118 | 76         | V            | C76       | V                          |
| 87         | 57         | VV           | C57       | VV<br>X                    | 119 | 77         | W            | 070       | W                          |
| 88         | 58         | X            | C58       | X                          | 120 | 78         | х            | 078       | Х                          |
| 89         | 59         | Y<br>7       | C59       | Y<br>7                     | 121 | 79         | У            | C79       | У                          |
| 90         | 5A         | Z            | C5A       | Z                          | 122 | 7A<br>7D   | z            |           | Z                          |
| 91         | 5B         | L            | C5B       | L                          | 123 | 7B<br>7C   | {            | C7B       | {                          |
| 92         | 50         | 1            |           | \<br>1                     | 124 |            | 1            |           | 1                          |
| 93         | 5D<br>5E   | ]            |           | ]                          | 120 |            | }            |           | }                          |
| 94<br>95   | 0⊏<br>5F   |              | C5E       |                            | 120 | /⊏<br>7⊑   |              | C7E       | $\rightarrow$ n/a          |
| 00         | 01         | _            | 001       |                            |     | 11         |              | 011       | n/u                        |
### Appendix B ProTerm Extended Character Set (PT Limited to 32 characters) Characters beginning with A1 are reverse video

 Table 20: Extended Decimal to HEX

| Dec | HEX           | Cn  | <u>Display</u>   | Dec | HEX            | Cn  | <u>Display</u>   |
|-----|---------------|-----|------------------|-----|----------------|-----|------------------|
|     | <u>1112/1</u> |     | <u>Character</u> |     | <u>1112/11</u> |     | <u>Character</u> |
| 128 | 80            | n/a | n/a              | 164 | A4             | CA4 | \$               |
| 129 | 81            | C1  | n/a              | 165 | A5             | CA5 | %                |
| 130 | 82            | C2  | n/a              | 166 | A6             | CA6 | &                |
| 131 | 83            | C3  | n/a              | 167 | A7             | CA7 | 6                |
| 132 | 84            | C4  | n/a              | 168 | A8             | CA8 | (                |
| 133 | 85            | C5  | n/a              | 169 | A9             | CA9 | )                |
| 134 | 86            | C6  | n/a              | 170 | AA             | CAA | *                |
| 135 | 87            | C7  | n/a              | 171 | AB             | CAB | +                |
| 136 | 88            | C8  | n/a              | 172 | AC             | CAC | 6                |
| 137 | 89            | C9  | n/a              | 173 | AD             | CAD | -                |
| 138 | 8A            | CA  | n/a              | 174 | AE             | CAE |                  |
| 139 | 8B            | CB  | n/a              | 175 | AF             | CAF | 1                |
| 140 | 8C            | CC  | n/a              | 176 | B0             | CB0 | 0                |
| 141 | 8D            | CD  | n/a              | 177 | B1             | CB1 | 1                |
| 142 | 8E            | CE  | n/a              | 178 | B2             | CB2 | 2                |
| 143 | 8F            | CF  | n/a              | 179 | B3             | CB3 | 3                |
| 144 | 90            | C10 | n/a              | 180 | B4             | CB4 | 4                |
| 145 | 91            | C11 | n/a              | 181 | B5             | CB5 | 5                |
| 146 | 92            | C12 | n/a              | 182 | B6             | CB6 | 6                |
| 147 | 93            | C13 | n/a              | 183 | B7             | CB7 | 7                |
| 148 | 94            | C14 | n/a              | 184 | B8             | CB8 | 8                |
| 149 | 95            | C15 | n/a              | 185 | B9             | CB9 | 9                |
| 150 | 96            | C16 | n/a              | 186 | BA             | CBA | :                |
| 151 | 97            | C17 | n/a              | 187 | BB             | CBB | ;                |
| 152 | 98            | C18 | n/a              | 188 | BC             | CBC | <                |
| 153 | 99            | C19 | n/a              | 189 | BD             | CBD | =                |
| 154 | 9A            | C1A | n/a              | 190 | BE             | CBE | >                |
| 155 | 9B            | C1B | Cursor           | 191 | BF             | CBF | ?                |
| 156 | 9C            | C1C | Characters       | 192 | C0             | CC0 | @                |
| 157 | 9D            | C1D | See              | 193 | C1             | CC1 | Α                |
| 158 | 9E            | C1E | Section          | 194 | C2             | CC2 | В                |
| 159 | 9F            | C1F | 4                | 195 | C3             | CC3 | С                |
| 160 | A0            | C20 | Page 32          | 196 | C4             | CC4 | D                |
| 161 | A1            | CA1 | Į                | 197 | C5             | CC5 | E                |
| 162 | A2            | CA2 | "                | 198 | C6             | CC6 | F                |
| 163 | A3            | CA3 | #                | 199 | C7             | CC7 | G                |

# **Table 20: Extended Decimal to HEX**

| <u>Dec</u> | <u>HEX</u> | <u>Cn</u> | <u>Display</u><br>Character | <u>Dec</u> | <u>HEX</u> | <u>Cn</u> | <u>Display</u><br>Character |
|------------|------------|-----------|-----------------------------|------------|------------|-----------|-----------------------------|
| 200        | C8         | CC8       | Н                           | 236        | EC         | CEC       |                             |
| 201        | C9         | CC9       |                             | 237        | ED         | CED       | m                           |
| 202        | CA         | CCA       | J                           | 238        | EE         | CEE       | n                           |
| 203        | CB         | CCB       | K                           | 239        | EF         | CEF       | Ο                           |
| 204        | CC         | CCC       | L                           | 240        | F0         | CF0       | р                           |
| 205        | CD         | CCD       | М                           | 241        | F1         | CF1       | q                           |
| 206        | CE         | CCE       | Ν                           | 242        | F2         | CF2       | r                           |
| 207        | CF         | CCF       | Ο                           | 243        | F3         | CF3       | S                           |
| 208        | D0         | CD0       | Ρ                           | 244        | F4         | CF4       | t                           |
| 209        | D1         | CD1       | Q                           | 245        | F5         | CF5       | u                           |
| 210        | D2         | CD2       | R                           | 246        | F6         | CF6       | V                           |
| 211        | D3         | CD3       | S                           | 247        | F7         | CF7       | W                           |
| 212        | D4         | CD4       | Т                           | 248        | F8         | CF8       | X                           |
| 213        | D5         | CD5       | U                           | 249        | F9         | CF9       | У                           |
| 214        | D6         | CD6       | V                           | 250        | FA         | CFA       | Z                           |
| 215        | D7         | CD7       | W                           | 251        | FB         | CFB       | {                           |
| 216        | D8         | CD8       | X                           | 252        | FC         | CFC       |                             |
| 217        | D9         | CD9       | Υ                           | 253        | FD         | CFD       | }                           |
| 218        | DA         | CDA       | Ζ                           | 254        | FE         | CFE       | $\rightarrow$               |
| 219        | DB         | CDB       | ]                           | 255        | FF         | CFF       | $\leftarrow$                |
| 220        | DC         | CDC       | ١                           |            |            |           |                             |
| 221        | DD         | CDD       | ]                           |            |            |           |                             |
| 222        | DE         | CDE       | ^                           |            |            |           |                             |
| 223        | DF         | CDF       | _                           |            |            |           |                             |
| 224        | E0         | CE0       | ٤                           |            |            |           |                             |
| 225        | E1         | CE1       | а                           |            |            |           |                             |
| 226        | E2         | CE2       | b                           |            |            |           |                             |
| 227        | E3         | CE3       | С                           |            |            |           |                             |
| 228        | E4         | CE4       | d                           |            |            |           |                             |
| 229        | E5         | CE5       | е                           |            |            |           |                             |
| 230        | E6         | CE6       | f                           |            |            |           |                             |
| 231        | E7         | CE7       | g                           |            |            |           |                             |
| 232        | E8         | CE8       | h                           |            |            |           |                             |
| 233        | E9         | CE9       | i                           |            |            |           |                             |
| 234        | EA         | CEA       | j                           |            |            |           |                             |
| 235        | EB         | CEB       | k                           |            |            |           |                             |

This example shows a simple graphics down load to the ProMotion using a commercially available Terminal Program

Figure 1: Procnv DOS screen

1. Once a 1 Bit graphics bitmap image has been created, it needs to be converted to a binary file.

The example above illustrates this simple utility.

2. The corresponding ttb file created will be transferred to the ProMotion.

3. On power up, the ProMotion's graphic memory will contain some random information. First clear this memory. This is a good practice but is not absolutely necessary as long as the contents will not be displayed until the valid 'ttb' Graphics file is transferred. The new graphic should over write whatever is in memory. Examples of initialization are shown below.

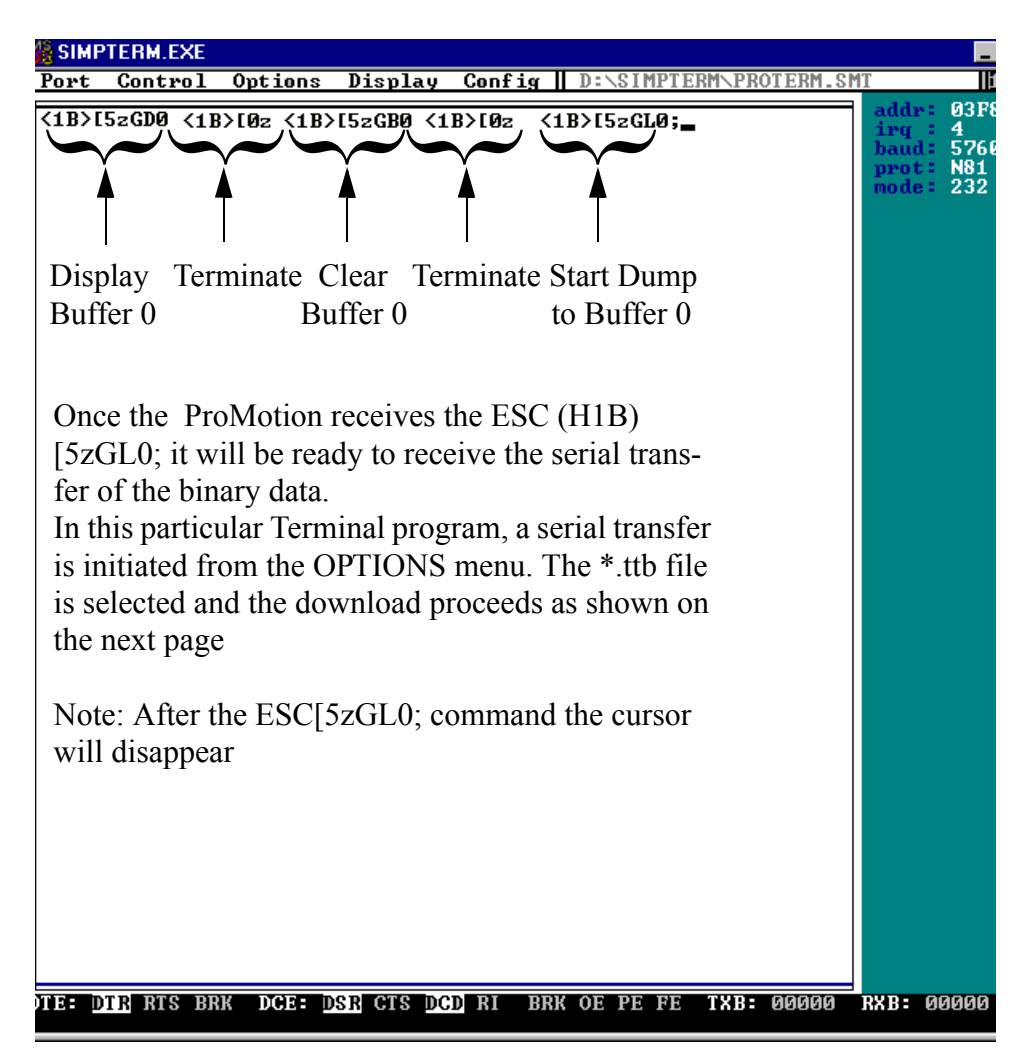

Figure 2: ProMotion Graphics Memory Initialization

Each ASCII sequence for any memory function must be terminated with ESC[0z.

Only when the dump to memory command is issued is it not necessary to enter ESC[0z.

The Illustration below show the result of the memory transfer from the terminal program.

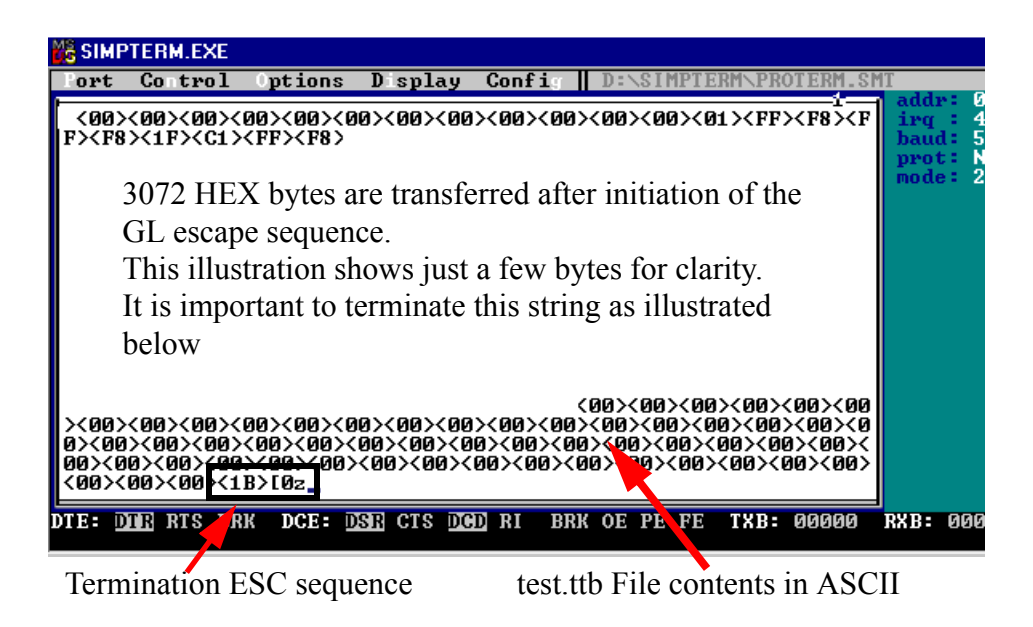

Figure 3: Graphics Dump

The display will show the graphics image as long as the display graphics memory command ESC[5zGD0, has been issued prior to the transfer. The terminal will not respond to any further keystroke commands until the ESC[0z has been issued. The termination command in the above sequence was manually entered from the host after the transfer.

The same process may be repeated for Graphics memory buffer #1 after completion of the operation for Memory Buffer #0

The esc[5zGD0 or GD1 command may be issued at this point to display the graphic.

21

# THIS PAGE LEFT INTENTIONALLY BLANK

#### **Overview**

The use of Advance Control Mode requires some attention to safety during operation when using a pendant for setup and operation of an industrial robot.

This Application note will address some of the considerations to be taken into account by the end user as well as features built into the ProMotion

Refer to Section 4 of the ProMotion manual MAN0328.

#### Setup

#### **Table 21: Summary of ACM Escape Sequences**

| ESCAPE SEQ.                                   | DESCRIPTION                 |  |  |  |
|-----------------------------------------------|-----------------------------|--|--|--|
| ESC [1v                                       | Enable ACM Mode             |  |  |  |
| ESC [21v                                      | Disable ACM Mode            |  |  |  |
| SHIFT and CTRL key controls                   |                             |  |  |  |
| ESC [4v                                       | Disable SHIFT, Disable CTRL |  |  |  |
| ESC [5v                                       | Enable SHIFT, Disable CTRL  |  |  |  |
| ESC [6v                                       | Disable SHIFT, Enable CTRL  |  |  |  |
| ESC [7v                                       | Enable SHIFT, Enable CTRL   |  |  |  |
| Note: SHIFT and CTRL key controls may be used |                             |  |  |  |
| with ACM mode enabled or disabled.            |                             |  |  |  |

It is important to note, as mentioned in the ACM section of the manual, that only the HOST may select ACM via the ESC[1v sequence.

Note: The ProMotion is set as follows:

Mode: ANSI Baud Rate: As determined by HOST Parity: As determined by HOST Data Bits: 8 (for proper detection of key release codes) \*KNP FUNCTION: ENABLE \*'KEY REPEAT = DISABLE

### All other parameters: default

\*KNP and Key Repeat not required for ACM. Used for this example. Note: When KNP is ENABLED, the key repeat function is automatically DISABLED. When any key is pressed on the ProMotion and ACM has not been selected, a NULL (00H) will be transmitted from the ProMotion on Key Release.

When an ENQ (05H) is sent from the HOST and ACM has not been selected an ACK (06H) will be received from the ProMotion.

Once the ACM has been selected by the HOST an ENQ (05H) should be sent and the response from the ProMotion will be a DLE (10H) to verify ACM has been engaged.

The HOST should then periodically check for DLE at a fixed time interval (e.g., 25mS) to verify;

- 1. The ProMotion is attached and,
- 2. The ProMotion is in Advanced Control Mode.

**KEY CODES** 

When not in ACM any key may be redefined.

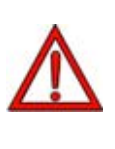

As soon as ACM is selected ALL key codes will revert to their default settings.

The Parameter Setup and the Key Output Definition Setup Menus are disabled as well as Contrast Control when in ACM

ACM Transition

The HOST may send a request for ACM at any time. In some situations the Operator may have one of the keys held down on the ProMotion while the HOST is requesting ACM or, one or more keys may be pressed while the HOST is releasing ACM.

# ALL KEYS MUST BE RELEASED AND THEIR CORRESPONDING KEY RELEASE CODES AND THE PROPER RESPONSE TO ENO RECEIVED BY THE HOST PRIOR TO ANY MODE CHANGE.

## Scenario #1: "Normal" operation to ACM

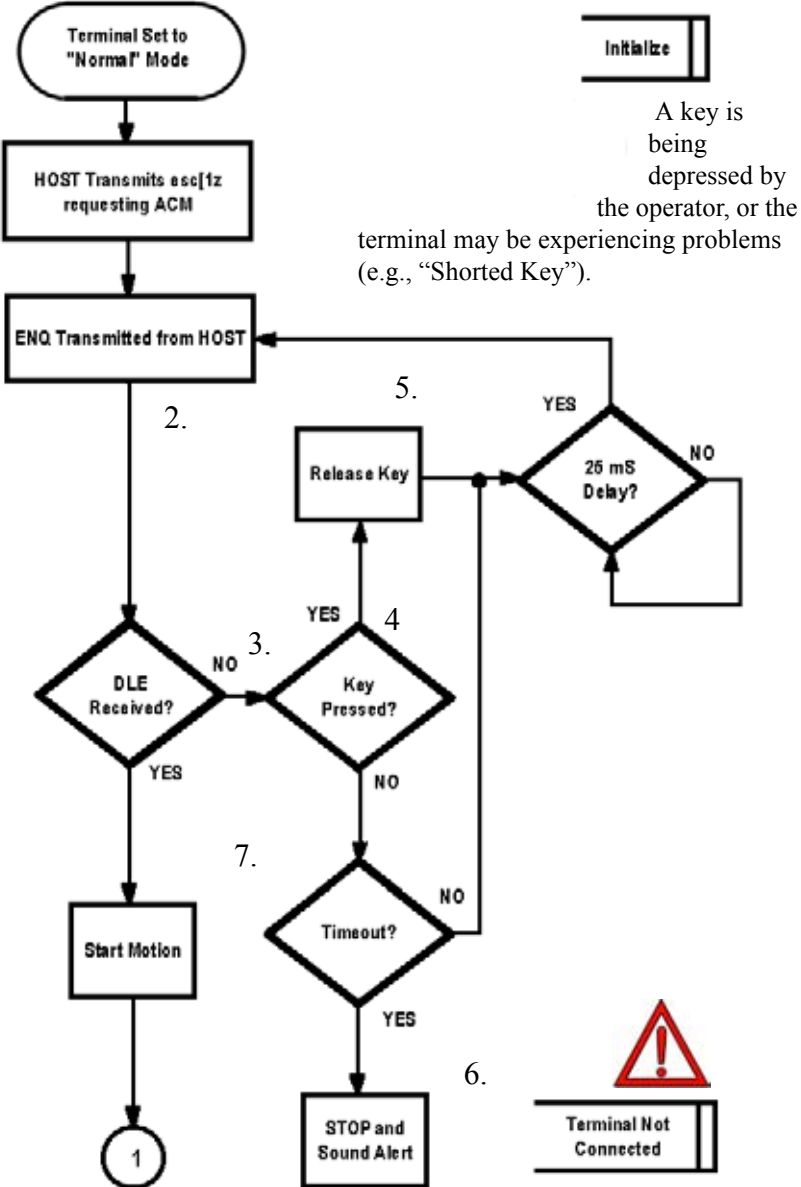

**Note:** The ProMotion is configured with KNP Enabled to send a key release code of NULL (00H). See following page for text.

SECTION 7

2. The HOST should then Transmit an ENQ (05H) to verify ACM.

3. A response of ACK (06H) is received. The HOST recognizes the fact that the terminal is still responding as in "Normal" mode.

4. When the Terminal is set to KNP, a NULL (00H) will be transmitted to the HOST **UPON KEY RELEASE**.

5. The HOST once again Transmits an ENQ to the terminal. A response of DLE (10H) is received by the HOST verifying ACM and allowing the robot to respond to key strokes transmitted from the terminal.

6. If after repeated ENQ and a defined time limit, there is no DLE received, The HOST may sound an alarm or the system may inform the user of the problem by another method. The user should suspend any operation of the system and attend to the problem.

7. After successful transition to ACM, the HOST should send an ENQ and expect a DLE every 25 mS. See next Flow Diagram.

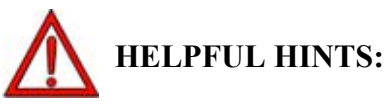

As a means of alerting the operator that the equipment is/could be in motion, you could do one or both of the following;

- Equip the terminal with optional LEDs and send commands to flash these during motion
- Send commands to the terminal that will activate Audio Tones during equipment motions.

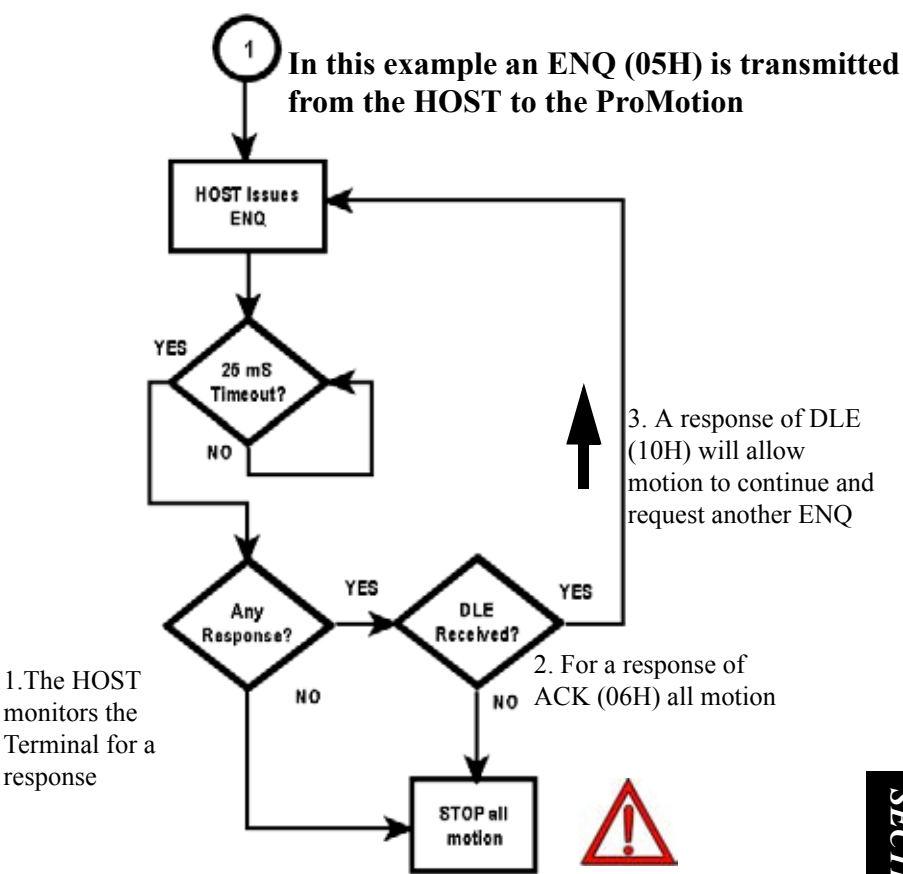

Figure 4: ENQ Response

In this example there are two failures which could cause a cessation of machine motion.

 The ProMotion has reverted back to "Normal" Mode which results in an ACK (06H) being issued in response to an ENQ and;
 A physical break has resulted in loss of all communication with the HOST.

See Illustrations on page 15.

## Scenario #2: ACM operation to "Normal"

See following page for text.

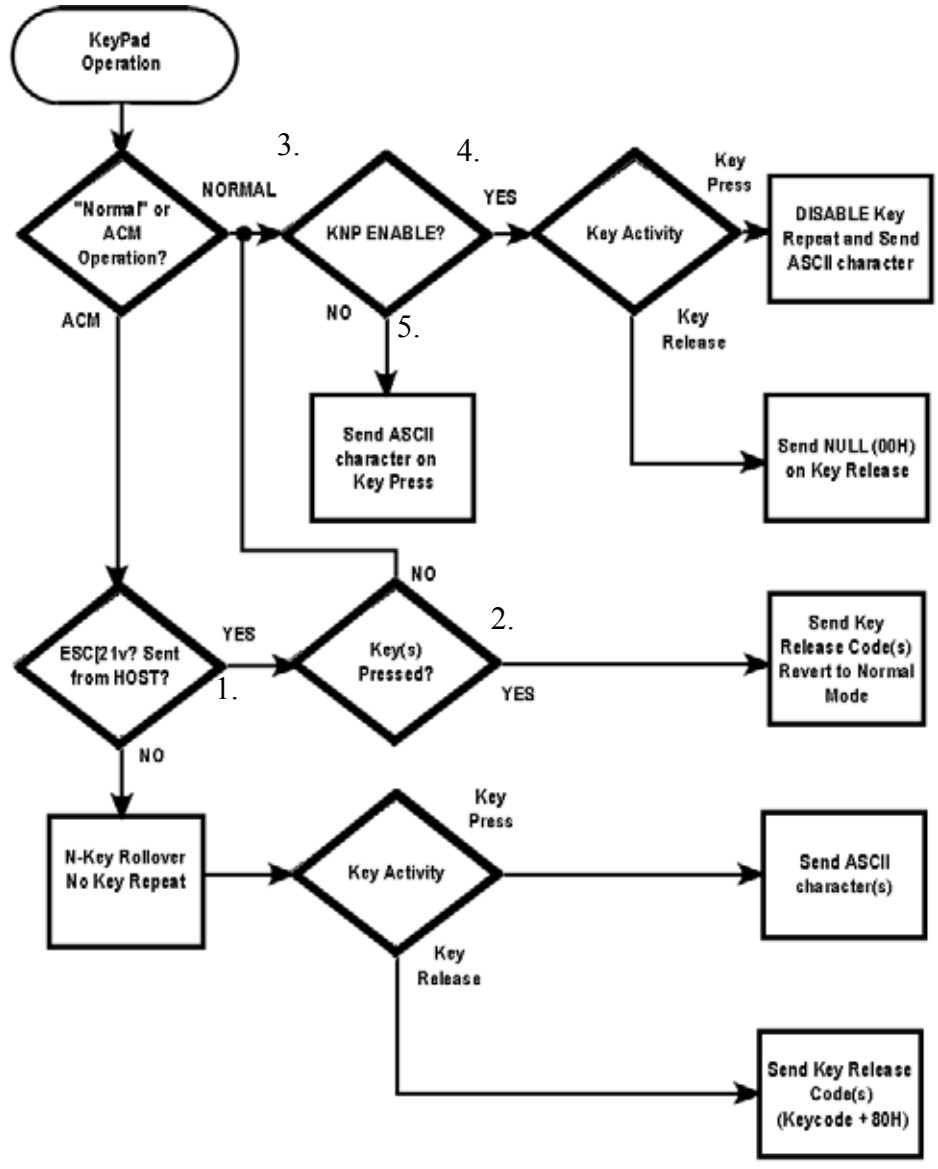

Figure 5: KeyPad Operation

1. The HOST sends the escape sequence of [21v to the Terminal to disable ACM while a key is being held down by the operator.

2. Immediately the Terminal sends the key release code corresponding of any key(s) being pressed at the time the release ACM was issued.

3. An ENQ is transmitted to the terminal. The HOST receives a ACK (06H) from the terminal. (See Figure 4).

The Terminal operation is suspended until all keys are released.

4. The HOST will then respond to key strokes received from the terminal.

5.Key repeat (if ENABLED) will resume unless KNP is ENABLED. Any programmed keys will now resume normal operation.

### **DLE for detection of disconnection**

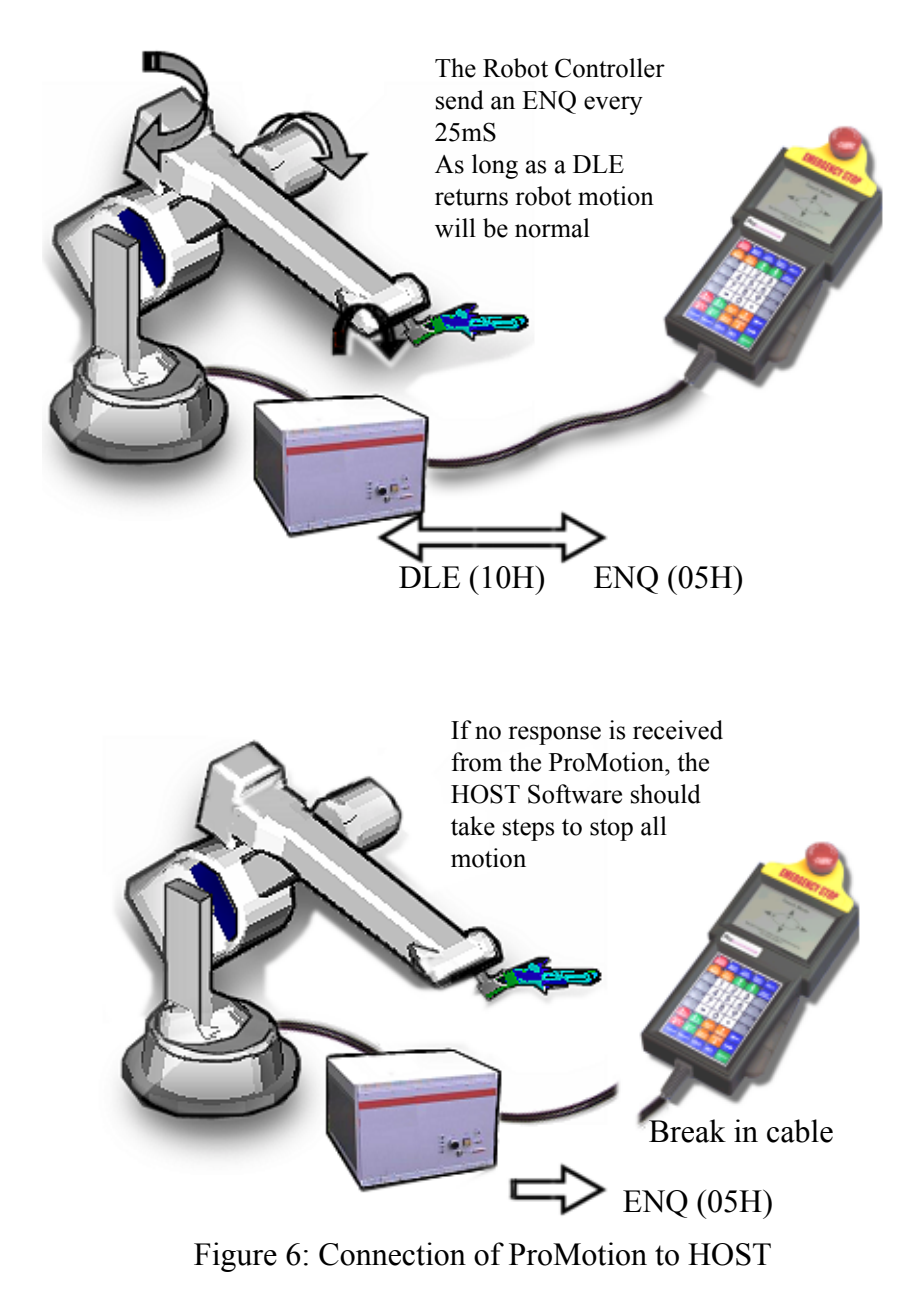